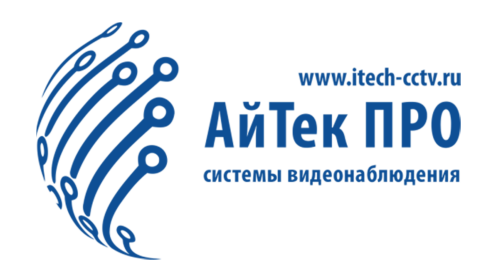

# Руководство по эксплуатации камеры IPh-PTZ 30X Starvis

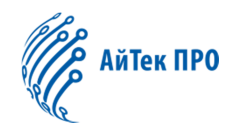

#### Оглавление

| 1. Меры предосторожности                                | 4  |
|---------------------------------------------------------|----|
| 2. Общие сведения                                       | 5  |
| 2.1. Характеристики                                     | 5  |
| 2.1.1 Основные характеристики                           | 5  |
| 2.1.2 Описание функций                                  | 6  |
| 2.1.3 Встроенный скоростной РТZ механизм                | 6  |
| 2.1.4 Дизайн для эксплуатации в любых погодных условиях | 6  |
| 2.2 Технические характеристики                          | 7  |
| 2.3 Функции OSD меню                                    | 8  |
| 3. Веб-браузер                                          | 8  |
| 3.1 Общие данные                                        | 8  |
| 3.2 WEB Логин                                           |    |
| 3.2.1 Логин                                             |    |
| 3.2.2 Скачивание компонентов воспроизведения            |    |
| 3.2.3 Предварительный просмотр                          | 11 |
| 3.2.4 Воспроизведение                                   |    |
| 3.2.5 Журнал (Лог)                                      |    |
| 3.2.6 Параметры                                         | 14 |
| 4. Функции OSD-меню                                     |    |
| 4.1 Язык                                                |    |
| 4.2 ИК-подсветка                                        |    |
| 4.3 Стеклоочиститель камеры                             |    |
| 4.4 Возвращение в заданное состояние (IDLE)             |    |
| 4.5 Активация тревожных входов                          |    |
| 4.6 AUX-выход                                           |    |
| 4.7 Границы панорамирования                             | 50 |
| 4.8 Скорость                                            | 51 |
| 4.9 Действие после включения камеры                     |    |
| 4.10 Угол поворота                                      | 53 |
| 4.11 Дополнительные настройки                           | 54 |
| 4.12 Предустановки                                      | 55 |
| 4.13 Автосканирование                                   |    |
| 4.14 Тур                                                | 57 |

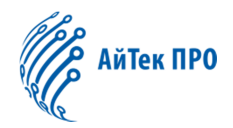

| 4.15 Сканирование по шаблону | 58 |
|------------------------------|----|
| 4.16 Автослежение            | 59 |
| 4.17 Перезагрузка            | 60 |
| 4.18 Сброс настроек          | 61 |

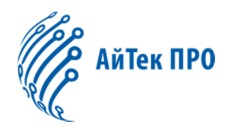

#### 1. Меры предосторожности

- Пожалуйста, внимательно прочитайте инструкцию перед установкой и использованием
- Условия перевозки

Во время транспортировки не допускаются сильные удары, интенсивные вибрации или попадание воды. Устройство необходимо перевозить в отдельной упаковке. На повреждения, полученные в результате транспортировки, гарантия не распространяется.

• Установка

Во время установки избегайте сильных ударов и вибраций. Не прикасайтесь к защитной плёнке. При подключении соблюдайте правила электробезопасности и используйте, только тот источник питания, который соответствует данному устройству. Избегайте близости с высоковольтными устройствами и кабелями. Не подключайте камеру до окончания установки.

• Внешняя среда

Не располагайте камеру вблизи металлических и легковоспламеняющихся материалов, во избежание короткого замыкания и повреждений. Не допускайте попадания жидкости в камеру. При попадании жидкости отключите питание. Немедленно сообщите тех. поддержку.

• Электробезопасность

Изображение может быть искажено, если камера установлена рядом с телевизором, радио, преобразователем напряжения и усилителем звука.

#### • Защита камеры

Избегайте воздействия источников яркого света (например, солнечных лучей или осветительных приборов) и избегайте длительной фиксации объектива камеры на ярком статистическом предмете, так как это приведёт к повреждениям светочувствительного элемента камеры.

• Чистка

Пожалуйста, не используйте абразивные и сильные моющие средства для чистки камеры. Используйте сухую ткань и нейтральное моющее средство. Используйте специальную бумагу для очистки объектива.

• Пожалуйста, соблюдайте нижеперечисленные стандарты внешней среды:

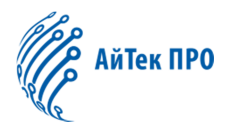

| Рабочая           | -35°C +60°C |
|-------------------|-------------|
| температура       |             |
| Рабочая влажность | <95%        |
| Атмосферное       | 86~106 кПа  |
| давление          |             |

#### 2. Общие сведения

#### 2.1. Характеристики

#### 2.1.1 Основные характеристики

• Высокая чёткость

Формат сжатия Н.264 экономит пропускную возможность сети и место на жёстком диске, формат сжатия 16:9 и 4:3

- Вариофокальный/Автофокус
   20-кратный оптический зум, 20-кратный цифровой зум и функция автофокуса позволяют получить чёткую картинку
- Переключатель потоков
   Поддержка двух потоков, выбор основного потока или доп. потока
- Поддерживаемые протоколы Поддержка TCP/IP、PPPoE、DDNS、FTP、UPNP、Onvif
- Функция голосовой связи
   Поддержка голосовой связи
- Функция тревоги
   Детектор движения; выделение зоны детекции; чувствительность.
- Функция ROI (область интереса)
   Концентрация потока выделенной области, делает область изображения более чёткой, подходит для условий отсутствия потока.
- Функция OSD
   Настройка характеристик изображения с камеры.
- Функция запоминания при отключении питания
   Камера фиксируется на определённом местоположении в течение определенного времени до выключения питания, при включении камеры

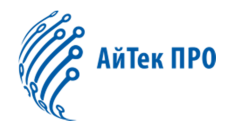

она возвращается в прежнее местоположение, которое было до выключения питания.

#### 2.1.2 Описание функций

- Плавное изменение скорости, автоувеличение / выравнивание скорости
- Скорость поворота по горизонтали 0,01 360°/сек, скорость поворота по вертикали 0.01 -120°/сек, предустановка: 360°/сек
- Автослежение за объектом с увеличением/уменьшением и детектором движения
- Программирование действий по расписанию на 7 дней
- Встроенный обогрев и датчик температур
- Регулировка скорости вращения вентилятора
- Точность панорамирования +/- 0.1°, число предустановленных позиций 256
- 8 маршрутов, каждый маршрут до 32х позиций
- 4 маршрута по шаблону, 500 программируемых точек
- Мульти-протокол через RS485 или коаксиальный кабель
- 8 областей автосканирования и настраиваемая скорость слежения
- 8 зон конфиденциальности
- Совместимость с PELCO\_P, PELCO\_D
- Возврат на исходную позицию после отслеживания/тура
- Сигнал тревоги: сигнал тревоги срабатывает при функциях автосканирования, маршрутах и маршрутах по шаблону
- Функция Программный адрес (Soft Address): пользователь может ввести адрес без его установки устройства.

#### 2.1.3 Встроенный скоростной РТZ механизм

- Чувствительный, точный и стабильный шаговый двигатель
- Панорамирование 360° и угол наклона 90° (автопереворот) без слепых зон
- Плавное изменение скорости, автоувеличение / выравнивание скорости
- Ближняя/дальняя ИК-подсветка соответствует увеличению/уменьшению

#### 2.1.4 Дизайн для эксплуатации в любых погодных условиях.

- Степень защиты IP66
- Грозозащита TVS 3000V
- Установка предустановок

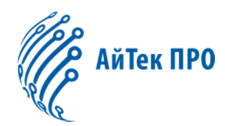

Функция предустановок позволяет сохранить текущий угол панорамирования/наклона, параметры увеличения и другие настройки. При необходимости можно отменить и изменить настройки. Пользователь может сохранять, изменять и удалять предустановки. Камера может сохранить 256 предустановок.

• Автосканирование

Пользователь может настроить левую и правую границы. Затем камера может сканировать область в заданных границах. Доступна установка 8 областей для сканирования.

• Маршрут

Позицию предустановки можно запрограммировать в настройках. Во время маршрута камера может перемещаться от одной точки к другой с заданной скоростью. Это функция называется «Тур» (auto cruise). Для каждой предустановки можно настроить маршрут и промежутки времени. Доступно 8 туров и до 32 предустановки.

• Маршрут по шаблону

Доступное время записи 600с. или 500 программируемых точек. Во время начала прохождения по маршруту камера начнёт автоматически воспроизводить заданный путь. Доступно 4 группы маршрутов по шаблону.

| Характеристика   | Описание                                            |
|------------------|-----------------------------------------------------|
| Питание          | DC12V+10% 50W                                       |
| Преобразователь  | Встроенный                                          |
| Скорость         | Гор.: 0.01°~360° /С, Верт.: 0.01°~200° /С (Выс.     |
| управления       | скорость)                                           |
| Скорость         | 360°/С (Выс. скорость) / 100°/С (Сред. скорость)    |
| предустановок    |                                                     |
| Угол поворота    | 360°                                                |
| Угол наклона     | 90° (автопереворот)                                 |
| Кол-во           | 256                                                 |
| предустановок    |                                                     |
| Точность         | +0.1°                                               |
| предустановок    |                                                     |
| Тревожные        | 4/2                                                 |
| входы/выходы     |                                                     |
| Автосканирование | 8 областей сканирования, пользователь устанавливает |
|                  | левую и правую границы и скорость сканирования      |
| Тур              | 8 туров, до 32 предустановок для каждого тура,      |

#### 2.2 Технические характеристики

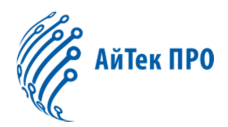

|                  | пользователь устанавливает время                 |
|------------------|--------------------------------------------------|
| Маршрут по       | 4 группы маршрутов, до 500 инструкций на маршрут |
| шаблону          |                                                  |
| Исходная позиция | Камера возвращается в исходную позицию через     |
|                  | установленное время                              |
| Рабочая          | 0~90%                                            |
| влажность        |                                                  |
| Рабочая          | -35°C+60°C                                       |
| температура      |                                                  |

#### 2.3 Функции OSD меню

• Вызов OSD меню

Вызовите предустановку 95, чтобы войти в OSD меню, вызовите предустановку 96, чтобы закрыть OSD меню или нажмите «Выход»

• Навигация

Кнопки "Влево" и "Вправо" панели управления РТZ изменяют значение выбранного пункта меню.

Кнопки "Вверх" и "Вниз" исрользуются для перехода между пунктами меню.

#### 3. Веб-браузер

#### 3.1 Общие данные

#### Заводские настройки:

Купольная скоростная IP камера – это сетевое оборудование; необходимо ввести адрес сети, путь и другую необходимую информацию. Пользователь может изменить заводские настройки на необходимые.

Адрес по умолчанию : 192.168.0.99

Маска подсети : 255.255.255.0

Шлюз: 192.168.0.1

WEB порт : 8000

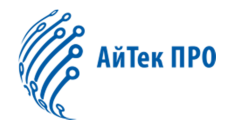

#### Параметры сети

За пример взята операционная система Windows XP. Убедитесь, что IP-адрес камеры в сетевых параметрах сети компьютера пользователя соответствует адресу камеры, IP-адрес в том же LAN не может быть таким же, так как они будут мешать друг другу и оборудование не сможет работать нормально.

После настройки IP-адреса можно проверить подключение между компьютером камерой, используя PING, нажав внизу слева кнопку «Пуск/Выполнить». Формат команды: ping 192.168.0.99.

pinging 192.168.0.99 with 32 bytes of data: Reply from 192.168.0.99: bytes=32 time<1ms TTL=64 Reply from 192.168.0.99: bytes=32 time<1ms TTL=64 Reply from 192.168.0.99: bytes=32 time<1ms TTL=64 Reply from 192.168.0.99 bytes=32 time<1ms TTL=64 ping statistics for 192.168.0.99: Packets: Sent = 4, Received = 4, Lost = 0 (0% loss), Approximate round trip times in milli-seconds: Minimum = 0ms, Maximum = 0ms, Average = 0ms

Данное окно означает, что камера и компьютер подключены успешно.

При появлении данного окна соединение не может быть установлено

pinging 192.168.0.99 with 32 bytes of data: Request timed out. Request timed out. Request timed out. Request timed out. ping statistics for 192.168.0.99 Packets: Sent = 4, Received = 0, Lost = 4 (100% loss),

Проверьте следующие конфигурации:

- Правильное аппаратное соединение
- ТСР/ІР компьютера в том же сегменте, что у камеры
- Если сеть запрещает запрос ping, необходимо связаться с администратором сети

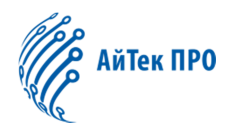

#### 3.2 WEB Логин

#### 3.2.1 Логин

Введите IP-адрес (по умолчанию 192.168.0.99), чтобы открыть интерфейс, откроется следующее окно:

| IP Camera                                                                                                    | English ▼<br>English<br>st⊋01 |
|----------------------------------------------------------------------------------------------------|-------------------------------|
|                                                                                                    | Please login                  |
|                                                                                                    | User Name                     |
|                                                                                                    | Password                      |
|                                                                                                    | Anonymous                     |
|                                                                                                    | Login                         |
| and the second second s |                               |
|                                                                                                    |                               |

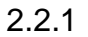

- Пользователь: admin
- Пароль: admin
- Порт: по умолчанию 8000

#### 3.2.2 Скачивание компонентов воспроизведения

После ввода логина появится предложение обновить версию (см. 3.2.2). Дважды кликните на этот плагин и начнётся процесс скачивания. Или вы можете дважды кликнуть на интерфейс входа в правом верхнем углу. Дважды кликните на скаченный WebPluginInstaller.exe и начнётся установка плагина для WEB браузера. Нажимайте на кнопку «Далее» для подтверждения. Если необходимо использовать этот плагин после установки, то необходимо вернуться на экран WEB браузера и обновить. Затем можно воспроизводить видео.

|                            |                  | *   |
|----------------------------|------------------|-----|
| New version of plugin is o | letected. Update | it? |
|                            |                  |     |

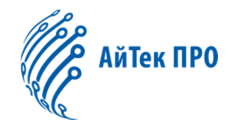

Внимание: Чтобы воспроизводить видео через WEB-браузер, необходимо установить плагин. Плагин поддерживает Windows XP/2000-2014/Vista

#### 3.2.3 Предварительный просмотр

Введите IP-адрес ещё раз после установки плагина, затем введите имя пользователя, пароль. Нажмите кнопку «Логин», чтобы открыть экран предварительного просмотра. См. рис. 3.2.3

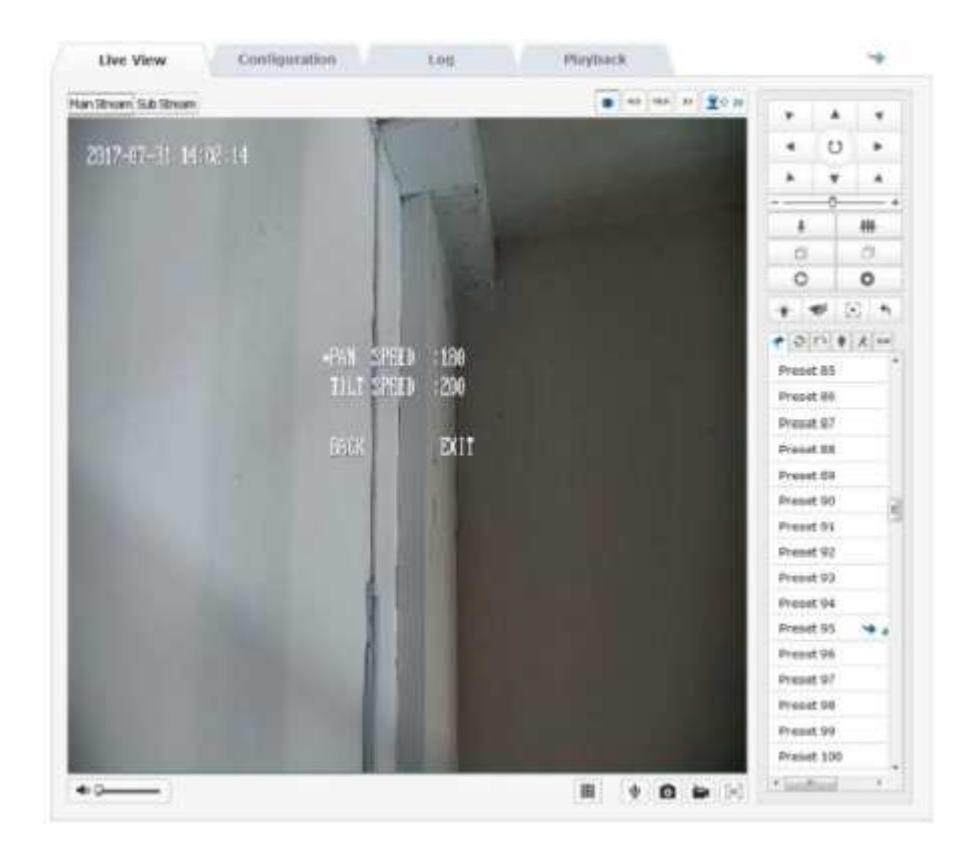

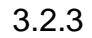

#### Информация экрана предварительного просмотра

| Значок                 | Описание                                             |
|------------------------|------------------------------------------------------|
| 4:3                    | Соотношение экрана предварительного просмотра 4:3    |
| 16:9                   | Соотношение экрана предварительного просмотра 16:9   |
| X1                     | Исходный размер экрана<br>предварительного просмотра |
| -                      | Настраиваемый экран предварительного просмотра       |
| Main Stream Sub Stream | Выберите основной поток или подпоток                 |
| <                      | Громкость                                            |

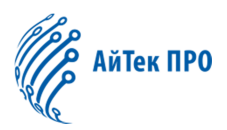

| Ψ             | Начать аудио   |
|---------------|----------------|
| 0             | Снимок         |
|               | Запись         |
| [3D]          | 3D positioning |
| <b>⊻</b> ↔ >> | Контроль РТZ   |

| Значон | ( |   | Описание                                                          |
|--------|---|---|-------------------------------------------------------------------|
| * * *  |   | * | Контроль движений камеры и открытие-<br>закрытие автосканирования |
|        | U | • |                                                                   |
|        | • | 4 |                                                                   |
| \$     |   | # | Увеличение                                                        |
| D      |   |   | Фокусировка                                                       |
| 6      | ) | 0 | IRIS                                                              |
|        |   | ) | + Скорость РТZ                                                    |
| ~      |   |   | Предустановка                                                     |
| 9      |   |   | Тур                                                               |
| 0      |   |   | Шаблон                                                            |
| •      |   |   | Настройки ИК-подсветки                                            |
| **     |   |   | Автосканирование                                                  |

На экране предварительного просмотра можно управлять запись, снимки и аудио. Размер изображения можно настроить в соответствии с потребностями пользователя со следующими настройками: 4:3, 16:9 или настраиваемый экран.

Нажмите «Камера», чтобы открыть экран управления камерой.

#### 3.2.4 Воспроизведение

Нажмите «Воспроизведение», чтобы появилось окно воспроизведения. Окно воспроизведения предназначено для воспроизведения и загрузки видео, сохраненного на карте памяти камеры. Выберите тип, время начала и окончания,

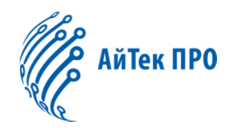

нажмите кнопку поиск, необходимые файлы будут отображены в правом поле. Дважды нажмите на выбранный файл для воспроизведения. См. рис. 3.2.4-1.

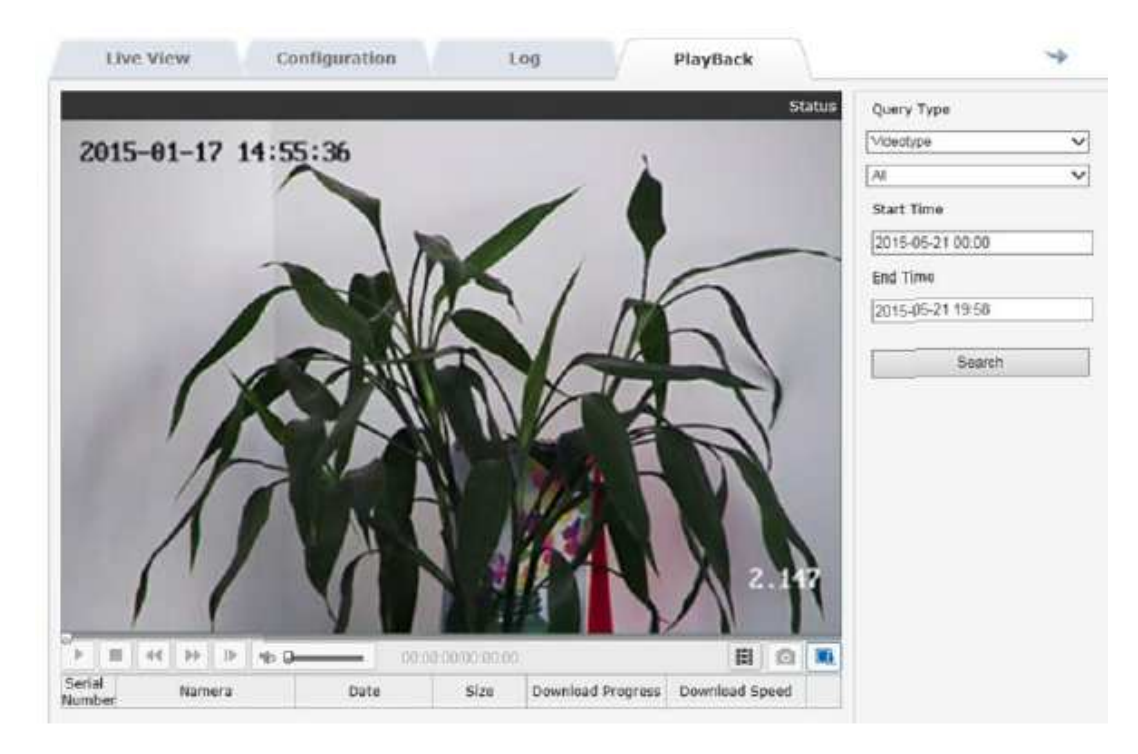

Рис. 3.2.4-1.

Примечание: функция воспроизведения возможна при условии использования карты памяти. Если в камере есть поддержка карты памяти, при первом использовании, необходимо выбрать «Хранилище» для активации карты.

#### 3.2.5 Журнал (Лог)

Нажмите «Лог» чтобы появилось необходимое окно. В этом разделе можно искать, показывать и выводить информацию, которая хранится на карте памяти.

Выберите тип журнала, настройте интервал времени для поиска журнала. Нажмите на кнопку поиска, появится вся доступная информация. См. рис. 3.2.5-1. При нажатии кнопки «Сохранить» можно сохранить информацию журнала на компьютер.

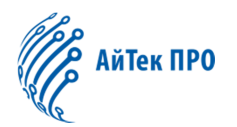

| 1.14 | via Minov | Configu    | mation     | 1  | og        | PlayBack          |                | 4                |
|------|-----------|------------|------------|----|-----------|-------------------|----------------|------------------|
| 1    | Time      | Major Type | MINOC TYPE | CN | Parameter | Local/Remote User | Memote Host IP | search Log       |
|      |           |            |            |    |           |                   |                | Мајог туре       |
|      |           |            |            |    |           |                   |                | Ali Typos 🔤      |
|      |           |            |            |    |           |                   |                | Minor Type       |
|      |           |            |            |    |           |                   |                | All types        |
|      |           |            |            |    |           |                   |                | Start Time       |
|      |           |            |            |    |           |                   |                | 2018-06-18 00.00 |
|      |           |            |            |    |           |                   |                | End Time         |
|      |           |            |            |    |           |                   |                | 2015-05-16 10:58 |
|      |           |            |            |    |           |                   |                | Search           |
|      |           |            |            |    |           |                   |                |                  |

Рис. 3.2.5-1

#### 3.2.6 Параметры

Нажмите «Параметры» для перехода в меню настроек. Локальные параметры отображены на рис. 3.2.6-1. На рис. 3.2.6-2 отображены условия для каждого параметра.

| Paranteser Configuration | Local Configuration               |             |             |                                        |                           |                 |       |
|--------------------------|-----------------------------------|-------------|-------------|----------------------------------------|---------------------------|-----------------|-------|
| Local Configuration      | 100400-17419 <del>7</del> 0304004 |             |             |                                        |                           |                 |       |
| -O Dystlam               | Play Parameter                    |             |             |                                        |                           |                 |       |
| C tebesh                 | Protocol Type                     | OVP         | P           | @ TCF:                                 |                           |                 |       |
| O Audo/Video             | Live View Performance             | 0.90        | whent Delay | Real Time                              | CoRelation                | OFMENT          |       |
| -iii image               | Electric Code Ende                | 10.00       |             | C Alle                                 | Net Contractor            | 000             |       |
| o curry                  | Stopia; Goue Hate                 | U La        | (pray       | Office                                 |                           |                 |       |
| -CE-Event                | Autor Mater Meduction             | Cop         | en -        | O Close                                |                           |                 |       |
| -O Blonge                | Record File Settings              |             |             |                                        |                           |                 |       |
|                          | Record File Size                  | @ 254       | IM .        | 0 81294                                | 016                       |                 |       |
|                          | Save record files to              |             | G: Documen  | ts and Settings/Adr                    | instrator/Application I   | DistanWebh#Pase | Brows |
|                          | Save downloaded tiles             | 10          | C (Documer  | nts and Settings Adv                   | whistrator Application I  | Deta1WebNP'dov  | Brows |
|                          | Picture and Citp Settin           | gn.         |             |                                        |                           |                 |       |
|                          | Save snapshots in live            | view to     | C Documen   | ts and Settings\Adm                    | inistrator/Application    | Oata/WebNPicar  | Brows |
|                          | Save snapshots when               | playback to | C:Documer   | nts and SettingsVAdm                   | winistrator/Application I | DataiWebNPidax  | Brows |
|                          |                                   |             |             | 1000 1000 1000 1000 1000 1000 1000 100 |                           |                 |       |

Рис. 3.2.6-1

| Параметр                    | Условие                            |
|-----------------------------|------------------------------------|
| Протокол                    | ТСР, UDP (опция)                   |
| Режим просмотра             | Короткая задержка, реальное время, |
|                             | сбалансировано                     |
| Отображение кода            | Отобразить, не отображать (опция)  |
| Шумоподавление              | Открыто, закрыто (опция)           |
| Размер файла                | 256 Мб, 512 Мб, 1 Гб (опция)       |
| Сохранить записываемый файл | Указывается путь                   |

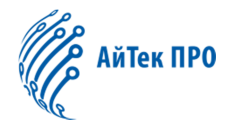

| Сохранить файл загрузки | Указывается путь |
|-------------------------|------------------|
| Сохранить кадр          | Указывается путь |
| Сохранить кадр во время | Указывается путь |
| воспроизведения         |                  |

Рис. 3.2.6-1

Системные →Информация об устройстве

В данном разделе пользователь может настроить Имя Устройства, Модель, Серийный номер, Версия ПО, Версию кодирования, Количество каналов, Количество тревожных входов и тревожных выходов. См. рис. 3.2.6-3

| as room coughtaiou | and consider the form the best |                                  |  |
|--------------------|--------------------------------|----------------------------------|--|
| System             | Basic Information              |                                  |  |
| C Retwork          | Device Name                    | ipna.                            |  |
| © Authohiden       | Model                          |                                  |  |
| © Imade            | Senal No.                      | 0027503D00898EA0D1               |  |
| O BANNY            | Program Version                | V1.0.2 Bund 201504300916         |  |
| Or Evenit          | Control Version                | MiniPtz_V1.0.2_build201504171316 |  |
| o, menade          | Web Page Vention               | 1.1.1 Build 20160430             |  |
|                    | Plugin Version                 | 1.0.2.38                         |  |
|                    | Number of Channels             | 1                                |  |
|                    | Disk Quantity                  | 0                                |  |
|                    | Number of Alarm Input          | 0                                |  |
|                    | Number of Alaim<br>Output      | 0                                |  |
|                    | CPU                            | 42%                              |  |
|                    | Marmory                        | 111/132                          |  |
|                    |                                |                                  |  |

Рис. 3.2.6-3

#### Системные →Настройка времени

В данном разделе работает синхронизация времени. «Часовой пояс» указывает на часовой пояс камеры. Устанавливается в соответствии с событием. Для синхронизации времени необходимо установить адрес сервера NTP, порт NTP. Устройство будет синхронизировать время в соответствии с заданными настройками. После изменения параметров нажмите «Сохранить». См. рис. 3.2.4

Примечание: количество портов NTP не подлежит изменению.

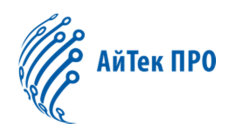

| -ardinener Completion           | Device Information | Time Settings | Maintenance       |                     |   |
|---------------------------------|--------------------|---------------|-------------------|---------------------|---|
| O Local Configuration           | 1. 100000000000    |               |                   |                     |   |
| System                          | Time Zone          | (GMT+         | 08:00) Beijing, U | rumqi, Singapore 😁  |   |
| Network                         |                    |               |                   |                     |   |
| <ul> <li>Audio/Ntdeo</li> </ul> | Time Sync.         |               |                   |                     |   |
| © tecape                        | O NTP              |               |                   |                     |   |
| © Balety                        | Server Address     | time.w        | indows.com        |                     |   |
| © Event                         | NTP Port           | 123           |                   |                     |   |
| © Blorage                       | interval           | 60            |                   | Minute              |   |
|                                 |                    | Test          |                   |                     |   |
|                                 | 🔿 Manual Time S    | iync.         |                   |                     |   |
|                                 | Device Time        | 2004-0        | 1-10 15 48 06     |                     |   |
|                                 | Set Time           | 2015-0        | 5-16 11:04:13     | Byte. with computer |   |
|                                 |                    |               |                   |                     | 5 |

#### Системные → Содержание

Откройте окно меню содержания. Для перезагрузки устройства нажмите «Перезагрузить». Для восстановления параметров устройства нажмите «Восстановить». Восстановить можно любые параметры кроме IP-адреса, маски подсети, номера порта, адрес DNSS и имени пользователя. Нажмите «По умолчанию», чтобы полностью восстановить параметры устройства до заводских. Нажмите «Обзор» выберите файл, нажмите «Обновить», чтобы обновить версию устройства. «Статус» отображает текущее состояние процесса обновления, после завершения обновления, вам будет предложено обновить.

Примечание: процесс обновления займет от 1 до 10 минут; пожалуйста, не отключайте устройство во время процесса. Устройство перезагружается автоматически после обновления.

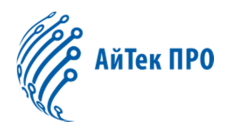

| A Parameter Configuration                                                                                                    | Dei             | iisa hafaanaak                                                                                                    | an Ten                                   | a Cotions                                                                   | Desidence                                                  | and a      |                  |                       |                        |                   |   |
|----------------------------------------------------------------------------------------------------|-----------------|----------------------------------------------------------------------------------------------------|------------------------------------------|-----------------------------------------------------------------------------|------------------------------------------------------------|------------|------------------|-----------------------|------------------------|-------------------|---|
| Conferenteen                                                                                                    |                 | nee movio sae                                                                                                    | An                                       | e penilys                                                                   | Nameria                                                    | men        |                  |                       |                        |                   |   |
| System                                                                                                    |                 | toode                                                                                                    |                                          |                                                                             |                                                            |            |                  |                       |                        |                   |   |
| O Network                                                                                                    | 1               | Reboot                                                                                                    | Reboo                                    | the device                                                                  |                                                            |            |                  |                       |                        |                   |   |
| © AudoMideo                                                                                                    | 1               |                                                                                                    |                                          |                                                                             |                                                            |            |                  |                       |                        |                   |   |
| d image                                                                                                    |                 | Nobile Meinit                                                                                                    | or                                       |                                                                             |                                                            |            |                  |                       |                        |                   |   |
| © Solver                                                                                                    | 1               | 100                                                                                                    | Close                                    | ~ 1                                                                         | Gan                                                        | 1          |                  |                       |                        |                   |   |
| 0 Event                                                                                                    |                 | 1.3                                                                                                    | - unage                                  |                                                                             | Save                                                       |            |                  |                       |                        |                   |   |
| o muse                                                                                                    |                 | 1:364                                                                                                    |                                          |                                                                             |                                                            |            |                  |                       |                        |                   |   |
|                                                                                                    |                 | Jerault                                                                                                    |                                          |                                                                             |                                                            |            |                  |                       |                        |                   |   |
|                                                                                                    | 1               | Restore                                                                                                    | Reget                                    | ali the para                                                                | meters, exce                                               | ept the IP | parameters       | and user              | intermation.to the     | detsuit settings. |   |
|                                                                                                    | 1               | Default                                                                                                    | Reston                                   | e ali param                                                                 | atens to det                                               | ault soft  | ngs.             |                       |                        |                   |   |
|                                                                                                    | 16              | inport Conhi                                                                                                    | s. File                                  |                                                                             |                                                            |            |                  |                       |                        |                   |   |
|                                                                                                    | 4               | Config File                                                                                                    |                                          |                                                                             |                                                            |            | r                | Browse                | moon                   |                   |   |
|                                                                                                    |                 | Status                                                                                                    |                                          |                                                                             |                                                            |            |                  | - Steringte           |                        |                   |   |
|                                                                                                    |                 | 1-28                                                                                                    |                                          |                                                                             |                                                            |            |                  |                       |                        |                   |   |
|                                                                                                    |                 |                                                                                                    |                                          |                                                                             |                                                            |            |                  |                       |                        |                   |   |
|                                                                                                    | 1.1             | A REPORT OF A REPORT OF A REPORT OF A REPORT OF A REPORT OF A REPORT OF A REPORT OF A REPORT OF A REPORT OF A R                                                                                                    |                                          |                                                                             |                                                            |            |                  |                       |                        |                   |   |
|                                                                                                    | 1               | Export                                                                                                    | i.                                       |                                                                             |                                                            |            |                  |                       |                        |                   |   |
|                                                                                                    | 1               | Export                                                                                                    | )                                        |                                                                             |                                                            |            |                  |                       |                        |                   |   |
|                                                                                                    | (               | Export<br>Export                                                                                                    | )                                        |                                                                             |                                                            |            |                  |                       |                        |                   |   |
|                                                                                                    | 1               | Export<br>Export<br>Ipgrade                                                                                                    | ):                                       |                                                                             |                                                            |            | C                | Browse                | Upgrade                |                   |   |
| 1.00000000                                                                                                    | 1               | Export<br>Export<br>Ipgrade                                                                                                    |                                          |                                                                             |                                                            |            | C                | Browse                | Upgrøde ]              |                   |   |
| ¥2000                                                                                                    | s-IR            | Export<br>Export                                                                                                    |                                          |                                                                             |                                                            |            | C                | Browse                | Upgrade ]              |                   |   |
| V2000<br>Live View                                                                                                    | IS-IR<br>Config | Export<br>Export<br>Ipgrade<br>Immere                                                                                                    |                                          | Log                                                                         |                                                            |            | Playba           | Browse                | Upgrade ]              |                   | * |
| V2000<br>Live View                                                                                                    | IS-IR<br>Config | Export<br>Bygrade<br>Immware<br>uration                                                                                                    |                                          | Log                                                                         | SNMP                                                       | FIP        | Раура<br>Ивлетч  | Browse<br>ck<br>Email | Upgrade Port Mapping   | Ptatform Access   | + |
| V2000<br>Live View<br>Parameter Configuration<br>ID Local Configuration                                                                                                 | IS-IR<br>Config | Expert<br>Export<br>Ingrade<br>Inmware<br>urration                                                                                                    | DOMS                                     | Log                                                                         | SHMP                                                       | FIP        | Playba<br>UPnPT4 | Biowse<br>ck<br>Email | Upgrade Port Mapping   | Platform Access   | + |
| V2000<br>Live View<br>Parameter Configuration<br>© Local Configuration<br>© System                                                                                      | IS-IR<br>Config | Expert<br>Export<br>apgrade<br>immore<br>unration<br>immore<br>Port<br>let Settings                                                                                                    |                                          | Log<br>PPPoE                                                                | SHMP                                                       | FIP        | Playba<br>UPnPT4 | Biowse<br>Ck<br>Enal  | Upgmde Upgmde          | Ptatorm Access    | * |
| V2000<br>Live View<br>Parameter Configuration<br>© Local Configuration<br>© System<br>© Retwork                                                                         | IS-IR<br>Config | Export<br>Export<br>Ipgrade<br>Immore<br>Intration<br>Immore<br>Port<br>Ret Settings<br>Hysical Add                                                                                                    | DONS<br>ess                              | Log<br>PPPoE                                                                | SHMP                                                       | FTP        | Playba<br>UPnPTV | Browse<br>ck<br>Enal  | Upgrade                | Ptatorm Access    | • |
| V2000<br>Live View<br>Perameter Configuration<br>© Local Configuration<br>© Statum<br>© Retwork<br>© Audul/ideo                                                         | IS-IR<br>Config | Export<br>Export<br>Ipgrade<br>Immere<br>Intration<br>Immere<br>Port<br>Nations<br>Nations<br>Nations                                                                                                    | DON/S                                    | Log<br>PPPoE                                                                | SHMP<br>CEDUSCI                                            | FTP        | Playba<br>UPnPT* | Browse<br>ck<br>Email | Upgrade                | Ptatorm Access    | * |
| V2000<br>Live View<br>Parameter Configuration<br>© Local Configuration<br>© Statem<br>© Statem<br>© Retwork<br>© Audu/Video<br>© PT2                                    | IS-IR<br>Config | Expert<br>Export<br>Ipgrade<br>Immware<br>Intration<br>Imm Port<br>Int Settings<br>Typical Addr<br>DHCP<br>Pv4 Address                                                                                                    | DDNS                                     | Log<br>PPPoE                                                                | SHMP<br>C0.90.902                                          | FTP        | Playba<br>UPnPTM | Browse<br>ck<br>Email | Upgmde Upgmde          | . Ptatorm Access  | * |
| V2000<br>Live View<br>Parameter Configuration<br>© Local Configuration<br>© Station<br>© Station<br>© Network<br>© Audit/Mate<br>© PTZ<br>© Image                       | IS-IR<br>Config | Expert<br>Export<br>Ipgrade<br>Innware<br>Innation<br>Int Settings<br>Wysical Addr<br>DHCP<br>Pv6 Address<br>Pv6 Address<br>Pv6 Bunnet I                                                                                                    | DOWS                                     | Log<br>PPPoE<br>10.10<br>266.2                                              | SHMP<br>C0 90 9C1<br>200 183                               | FTP        | Playba<br>UPnPT* | Browse<br>ck<br>Email | Upgmde<br>Port Mapping | Ptatorm Access    | * |
| V2000<br>Live View<br>Perameter Configuration<br>© Local Configuration<br>© Solarn<br>© Metwork<br>© AudioVideo<br>© PT2<br>© Image<br>© Solith                         | IS-IR<br>Config | Expert<br>Export<br>Ipgrade<br>Innware<br>Inration<br>Inration<br>Port<br>Int Settings<br>Pyd Subnet 1<br>Pyd Subnet 1                                                                                                    | DDNv5                                    | Log<br>PPPoE<br>10.10<br>255.2                                              | SHMP<br>C0 94 96 9<br>209 183<br>155 255 0                 | FTP        | Playba<br>UPnPT* | Browse<br>ck<br>Email | Upgmde<br>Port Mapping | Ptatorm Access    | * |
| V2000<br>Live View<br>Perameter Configuration<br>© Solarn<br>© Solarn<br>© Network<br>© Audut/idas<br>© PT2<br>© Image<br>© Balthy<br>© Solart                          | IS-IR<br>Config | Expert<br>Export<br>Ipgrade<br>Innware<br>Inration<br>Inration<br>Port<br>Internation<br>Internation<br>Port<br>Internation<br>Port<br>Internation<br>Port<br>Internation<br>Internation<br>Internatio | DDNv5<br>DDNv5<br>Hask<br>Sateway        | Log<br>PPPoE<br>10.10<br>255.2<br>10.10                                     | SHMP<br>CB 90 462<br>1208 183<br>155 255.0<br>1209 1       | FIP        | Playba<br>UPnPT* | Browse<br>ck<br>Email | Upgmde<br>Port Mapping | Ptatorm Access    | * |
| V2000<br>Live View<br>Perumeter Configuration<br>© Local Configuration<br>© System<br>© Network<br>© Audu/Video<br>© PT2<br>© Smape<br>© Sainty<br>© Sainty<br>© Sainty | IS-IR<br>Config | Expert<br>Export<br>Ingrade<br>Immware<br>Intration<br>Port<br>Ret Settings<br>Prof. Address<br>Prof. Detcort<br>Prof. Address<br>Prof. Detcort<br>Prof. Detcort                                                                                | DCrv23                                   | Log<br>PPPoE<br>10.10<br>255.2<br>10.10<br>10.10                            | SHMF<br>C0 90 162<br>209 183<br>55 255.0<br>200 1<br>200 1 | FTP        | Playba<br>UPnPT4 | Browse<br>ck<br>Email | Port Mapping           | Ptatorm Access    | * |
| V2000<br>Live View<br>Perumeter Configuration<br>© Local Configuration<br>© Statum<br>© Retwork<br>© AudaU/das<br>© PT2<br>© Tmape<br>© Bahty<br>© Emitt<br>© Storage   | IS-IR<br>Config | Expert<br>Export<br>Ingrade<br>Immware<br>Intration<br>Port<br>Ret Settings<br>Mysical Addr<br>Pv4 Address<br>Pv4 Detauti 0<br>Pv4 Detauti 0<br>Pv4 Detauti 0<br>Pv4 Detauti 0<br>Pv4 Detauti 0<br>Pv4 Detauti 0                                                                                                    | DOres<br>ess<br>tatik<br>tateway<br>iver | Log<br>PPPoE<br>10.10<br>295.2<br>10.10<br>10.10<br>10.10<br>Uters          | SHMP<br>209.183<br>55255.0<br>1209.1                       | EIP        | Playba<br>UPnPTM | Browse<br>ck<br>Email | Port Mapping           | Ptatorm Access    | * |
| V2000<br>Live View<br>Parameter Configuration<br>© Local Configuration<br>© Setwork<br>© Metwork<br>© Audu/Video<br>© PTZ<br>© Image<br>© Bahty<br>© Event<br>© Storage | IS-IR<br>Config | Expert<br>Export<br>Ingrade<br>Immware<br>Intration<br>Intration<br>Poil Poil<br>Extension<br>Poil DHCP<br>Poil Address<br>Poil DHS Bar<br>Poil DHS Bar<br>Poil DHS Bar<br>Poil DHS Bar<br>Poil DHS Bar                                                                                                    | DONS<br>task<br>Sateway<br>ver           | Log<br>PPPoE<br>10.10<br>295.2<br>10.10<br>10.10<br>10.10                   | SHMP<br>200.183<br>55255.0<br>200.1<br>200.1               | FTP        | Playba<br>UPnPTM | Browse<br>ck<br>Email | Port Mapping           | Platorm Access    | * |
| V2000<br>Live View<br>Perumeter Configuration<br>© Sustam<br>© Sustam<br>© Network<br>© Audut/ides<br>© PTZ<br>© Image<br>© Suthy<br>© Seart<br>© Dirrage               | IS-IR<br>Config | Expert<br>Export<br>Ingrade<br>Immware<br>Intration<br>Intration<br>Poly Poly<br>Address<br>Poly Dets Ser<br>Poly Dets Ser<br>Poly Dets Ser<br>Poly Dets Ser<br>Poly Dets Ser<br>Poly Olds                                                                                                    | DONS<br>DONS<br>Natik<br>Sateway<br>Ver  | Log<br>PPPoE<br>10.10<br>255.2<br>10.10<br>10.10<br>10.10<br>10.10<br>10.10 | SHMP<br>209.183<br>55255.0<br>209.1<br>209.1               | FTP        | Phayba<br>UPnPTM | Browse<br>ck<br>Email | Port Mapping           | Platorm Access    | * |
| V2000<br>Live View<br>Parameter Configuration<br>© Sustam<br>© Sustam<br>© Sustam<br>© Metwork<br>© Audu/Vides<br>© PT2<br>© Susty<br>© Susty<br>© Susty<br>© Diarrage  | IS-IR<br>Config | Expert Expert Expert Isgrade Immware Immware I                                                                                                    | DONS<br>DONS<br>Natik<br>Sateway<br>Ver  | Log<br>PPPoE<br>10.10<br>255.2<br>10.10<br>10.10<br>10.10                   | SHMP<br>209.183<br>55255.0<br>209.1<br>209.1               | FTP        | Phayba<br>UPnPTM | Browse<br>ck<br>Email | Port Mapping           | Platorm Access    | * |

Рис. 3.2.6-5

#### Системные $\rightarrow$ TCP / IP

В разделе «TCP / IP» пользователи могут установить «Адрес IPv4», «Маска подсети IPv4», «Шлюз по умолчанию IPv4», «DNS-сервер IPv4», «Режим IPv4». При выборе «auto» устройство получит IP-адрес автоматически. После изменения некоторых параметров можно сохранить соответствующие настройки. См. рис. 3.2.6-6.

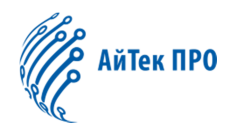

| Live View                                         | Configuration |                   |        | Log    |          |      | Playb-a | ck    | · · · · ·    |                | + |
|---------------------------------------------------|---------------|-------------------|--------|--------|----------|------|---------|-------|--------------|----------------|---|
| Parameter Configuration     O Local Configuration | TOPIP         | Port              | DONS   | PPPoE  | SHMP     | FTP  | UPnP™   | Email | Port Mapping | Plaform Access |   |
| ci Tystem                                         | Net Se        | ettings           |        |        |          |      |         |       |              |                |   |
| <ul> <li>Network</li> </ul>                       | Physic        | cal Addre         | 58     | [±±])4 | 08/00/80 | 10.1 |         |       |              |                |   |
| @ AudioMdes                                       | 0 11          | HCP               |        |        |          |      |         |       |              |                |   |
| @ P12                                             | IPv4.A        | 401658            |        | 10.10  | 209.183  |      |         |       |              |                |   |
| c image                                           | IPy4 S        | IPv4 Subnet Itask |        |        | 55.255.0 |      |         |       |              |                |   |
| ci balety                                         | IPv4 D        | efault Ga         | deway. | 10.10  | 209.1    |      |         |       |              |                |   |
| 0 Event                                           | IPv4 D        | NIS Serv          | er     | 10.10  | 209.1    |      | -       |       |              |                |   |
| © Storage                                         | IPv6.N        | lode              |        | Manu   | M        |      | +1      |       |              |                |   |
|                                                   | IPv6 A        | ddress            |        |        |          |      |         |       |              |                |   |
|                                                   | IPv6 S        | ubnet Ma          | 158    | T      |          |      |         |       |              |                |   |
|                                                   | IPv6 D        | Perfault Ga       | ateway |        |          |      |         |       |              |                |   |
|                                                   | IPv6.0        | WS Serv           | er     |        |          |      | - 0     |       |              |                |   |

Рис. 3.2.6-6.

#### Системные → Порт

Раздел «Порт» включает в себя: «Порт HTTP» (по умолчанию 80), «Порт RTSP» (по умолчанию 554), «Порт HTTPS» (по умолчанию 443). По сети пользователи могут установить соответствующий порт. После изменения параметров, сохраните настройки. См. Рисунок 3.2.6-7

Примечание. Перезагрузите IP-камеру после изменения параметров.

#### Сетевые→ DDNS

| and the second second se | TCP/IP | Port   | DDNS | PPPoE | FTP | UPnP™ | Email | PortMapping | WIFI |              |
|----------------------------------------------------------------------------------------------------|--------|--------|------|-------|-----|-------|-------|-------------|------|--------------|
| O Local Configuration                                                                                                    |        |        |      |       |     |       | 117   |             |      |              |
| © System                                                                                                    | HTTP   | Port   |      | 80    |     |       |       |             |      |              |
| Network                                                                                                    | RTSP   | Part   |      | 554   |     |       |       |             |      |              |
| Audio/Video                                                                                                    | HTTP   | S Port |      | 443   |     |       |       |             |      |              |
| © Image                                                                                                    |        |        |      |       |     |       |       |             |      | 1 <u>1</u> 1 |
| © Safety                                                                                                    |        |        |      |       |     |       |       |             |      | S            |
| © Event                                                                                                    |        |        |      |       |     |       |       |             |      |              |
| © Starage                                                                                                    |        |        |      |       |     |       |       |             |      |              |

Рис. 3.2.6-7

В окне настроек DDNS проверьте включение функции DDNS. Тип DDS бывает «Oray» или «Noip». См. Рисунок 3.2.6-8. Для «Oray» необходимо заполнить адрес сервера. Адрес сервера это адрес оператора ПО.

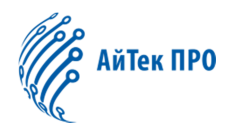

#### Действия с «Noip» аналогичны «Oray»

После изменения соответствующего параметра необходимо нажать «Сохранить», чтобы сохранить настройки.

| Parameter Configuration     | TCP/IP | Port     | DDNS                                    | PPPoE  | FTP    | UPapw | Email | Port Mapping | WIFE |   |
|-----------------------------|--------|----------|-----------------------------------------|--------|--------|-------|-------|--------------|------|---|
| I Local Configuration       |        |          | * 12 * 12 * 12 * 14 * 14 * 14 * 14 * 14 |        |        |       |       |              |      |   |
| O Byslem                    | [] E   | nable DE | DNS                                     |        |        |       |       |              |      |   |
| <ul> <li>Network</li> </ul> | DDNS   | S Type   |                                         | oray 📩 |        |       |       |              |      |   |
| ⇒ /udio/Mdeo                | Serve  | r Addres | 5                                       | www.33 | 22.01g |       |       |              |      |   |
| @ Image                     | Doma   | atra     |                                         | test   |        |       |       |              |      |   |
| © Datety                    | Port   |          |                                         | 80     |        |       |       |              |      |   |
| © Event                     | User   | Name     |                                         | test   |        |       |       |              |      |   |
| © Rorage                    | Pass   | word     |                                         |        |        |       | 1     |              |      |   |
|                             | Pass   | word Cor | ntirm                                   |        |        |       |       |              |      |   |
|                             |        |          |                                         |        |        |       |       |              |      |   |
|                             |        |          |                                         |        |        |       |       |              |      | 9 |

Рис. 3.2.6-8

#### Сетевые --> РРРоЕ

Меню настройки соединения по протоколу PPPoE. Введите имя пользователя PPPoE и PPPoE пароль. Нажмите «Сохранить», камера получит публичный IPадрес.

После изменения соответствующего параметра необходимо нажать «Сохранить», чтобы сохранить настройки. См. рис. 3.2.6-8

|                                         | TCP/IP | Port     | DONS   | PPPoE | FTP | Up np m | Email | PortMapping | WFI |    |
|-----------------------------------------|--------|----------|--------|-------|-----|---------|-------|-------------|-----|----|
| <ul> <li>Local Cantigeration</li> </ul> |        |          |        |       |     |         |       |             |     |    |
| O System                                | En En  | iable PP | PoE    |       |     |         |       |             |     |    |
| Network                                 | Dynam  | NC IP    |        |       |     |         |       |             |     |    |
| O AudioAldeo                            | UserN  | iame     |        | Sest: |     |         | 1     |             |     |    |
| 0 knoge                                 | Passw  | bior     |        | ****  |     |         |       |             |     |    |
| o savy                                  | Passw  | und Con  | firm ( |       |     |         |       |             |     |    |
| Q Event                                 |        |          |        |       |     |         |       |             |     |    |
| 0. Blocage                              |        |          |        |       |     |         |       |             |     | 54 |

Рис. 3.2.6-9

Примечание: по умолчанию шлюз для конфигурации PPPoE недействителен. Параметр в настройках сети изменен, необходимо перезагрузить устройство.

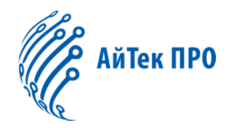

#### Сетевые --> FTP

Используя параметр FTP, пользователь может загрузить файл снимка на FTPсервер.

Адрес сервера, порт соответствуют адресам на FTP-сервере. См. рис. 3.2.6-10 Можно задать путь сохранения файла в структуре каталогов: «сохранить в корневом каталоге», «сохранить в родительском каталоге», «сохранить в дочернем каталоге». После изменения соответствующего параметра необходимо нажать «Сохранить», чтобы сохранить настройки.

|                       | 1CH/IP | Port                   | DDNS   | PPPOE            | FTP                 | UPnptv     | Email | Port Mapping | WE |  |
|-----------------------|--------|------------------------|--------|------------------|---------------------|------------|-------|--------------|----|--|
| O Local Configuration |        |                        |        |                  |                     |            |       |              |    |  |
| O System              | Server | Address                | S      | 192.168          | 2.200               |            |       |              |    |  |
| O Network             | Port   |                        |        | 21               |                     |            |       |              |    |  |
| 0 AudioMideo          | User 1 | Name                   |        | sy               |                     |            |       | Anonymous    |    |  |
| 0 image               | Passy  | word                   |        | •                |                     |            |       |              |    |  |
| 0 Salely              | Passe  | word Cor               | nfirm  | •                |                     |            | 1     |              |    |  |
| 0 Event               | Direct | ory Struc              | ture   | Save in          | the root            | directory. | ~     |              |    |  |
| 0 Storage             | Paren  | t Directo              | ŋ      | Use De           | vice Nat            | ne.        | -     |              |    |  |
|                       | Child  | Directory              | ŝ.     | Use Ca           | mera Ni             | imo        | 0     |              |    |  |
| 0 Storage             | Paren  | t Directo<br>Directory | n<br>I | Use De<br>Use Ca | vice Nar<br>mera Na | ne<br>imo  | 1     |              |    |  |

Рис. 3.2.6-10

#### Сетевые →UpnP

Функция UpnP может автоматически найти устройство в локальной сети. Функция UpnP может выполнять автоматическое сопоставление портов для шлюза или маршрутизатора, камера может соотнести контролируемый сетевой порт от шлюза или маршрутизатора с внутренним сетевым устройством. Пользователям не нужно выполнять сопоставление портов в маршрутизаторе, при условии, что маршрутизатор поддерживает UPnP. См. рис. 3.2.6-11

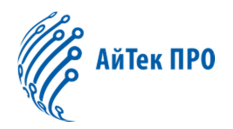

| and a second          | TCF/IP Port DD | NS PPPOE | FTP UPppm       | Email | Port Mapping | WAFI |   |
|-----------------------|----------------|----------|-----------------|-------|--------------|------|---|
| Q Local Configuration |                |          |                 |       |              |      |   |
| 0 System              | Enable UPnP    |          |                 |       |              |      |   |
| 0 Network             | Friendly Name  | IPNC-00  | 27593D00898EA0D | 1     |              |      |   |
| © AudioMideo          |                |          |                 |       |              |      |   |
| 0 image               |                |          |                 |       |              |      | 3 |
| © Safety              |                |          |                 |       |              |      |   |
| 0 Event               |                |          |                 |       |              |      |   |
| © Stotage             |                |          |                 |       |              |      |   |

Рис. 3.2.6-11

Сетевые →E-mail

Введите настройки электронной почты, заполните отправителя, адрес отправителя, SMTP-сервер, SMTP-порт.

Примечание: имя отправителя / получателя не может быть на китайском языке

| Параметр         | Условие                                         |
|------------------|-------------------------------------------------|
| Поток            | Основной поток/Подпоток                         |
| Тип видео        | Видеопоток                                      |
| Разрешение       | 1920x1080                                       |
| Bitrate          | Переменный/Постоянный                           |
| Качество         | Самое низкое/Низкое/Ниже среднего/Среднее/Самое |
| изображения      | высокое/Высокое                                 |
| Частота кадров   | В зависимости от условий                        |
| Макс. показатель | В зависимости от выбранного разрешения          |
| Кодирование      | Если необходимо                                 |
| Длительность     | Кадр между первым и последним (1-100)           |
| кадра            |                                                 |

Рис. 3.2.6-16

Сетевые — Отображение портов

Включите отображение портов для их открытия. См. рис. 3.2.6-13

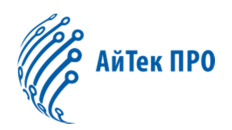

| arameter coungaration | TCP/IP | Port     | DDNS       | PPPoE    | FTP  | UPnP™ | Email | Port Mapping | WIFI |  |
|-----------------------|--------|----------|------------|----------|------|-------|-------|--------------|------|--|
| O Local Configuration |        |          |            |          |      |       |       |              |      |  |
| System                | E      | nable Po | rt Mapping | ĥ        |      |       |       |              |      |  |
| Network               | Portm  | napping  | mode       | Auto     |      |       | ~     |              |      |  |
| Audio/Video           | Port T | ype      |            | External | Port |       |       |              |      |  |
| © Image               | HTTP   |          |            | 80       |      |       |       |              |      |  |
| Safety                | RTSP   |          |            | 554      |      |       |       |              |      |  |
| © Event               | HTTP   | s        |            | 443      |      |       |       |              |      |  |
| © Storage             | 4      |          |            |          |      |       |       |              |      |  |

Рис. 3.2.6-13

#### Сетевые $\rightarrow$ Wi-Fi

Включите Wi-Fi, настройте параметры. См. рис. 3.2.6-14

| Live View                   | Configura | tion       |           | Log      |          |        | Playthe  | HCR:                                                                                                    |                |      |
|-----------------------------|-----------|------------|-----------|----------|----------|--------|----------|----------------------------------------------------------------------------------------------------|----------------|------|
| Parameter Configuration     | TOPHP     | Port       | DONS      | PPPoE    | FTP      | UPnp=+ | Email    | Port Mapping                                                                                                    | VMP1           |      |
| O-Local Configuration       |           |            |           |          |          |        |          | CONTRACTOR OF THE OWNER OF THE OWNER OWNER OWNER OWNER OWNER OWNER OWNER OWNER OWNER OWNER OWNER OWNER OWNER OWNER OWNER OWNER OWNER OWNER OWNER OWNER OWNER OWNER OWNER OWNER OWNER OWNER OWNER OWNER OWNER OWNER OWNER OWNER OWNER OWNER |                |      |
| <ul> <li>Oysten</li> </ul>  | Winele    | ess netwo  | ork list  |          |          |        |          |                                                                                                    |                | Find |
| <ul> <li>Network</li> </ul> | NG.       | 884        | 2         | Operatio | ig Mode  |        | ate Mode | Charine                                                                                                    | Signal Strengt | n.   |
| ic Audio-Meen               | 0         | 10.01      |           |          |          |        | 1        | 1                                                                                                    | D              |      |
| io Image                    |           | 10-17      |           |          |          |        | 1        |                                                                                                    | 0              |      |
| <ul> <li>Bahoty</li> </ul>  | 2         | test       |           |          | 1        |        | 1        | 1                                                                                                    | 0              |      |
| et. Russel                  |           | 0B         |           |          |          |        |          |                                                                                                    |                |      |
|                             |           |            |           |          |          |        |          |                                                                                                    |                |      |
|                             | WI-Fi     |            |           |          |          |        |          |                                                                                                    |                |      |
|                             | SSID      |            |           | 1857     |          |        |          |                                                                                                    |                |      |
|                             | Netwo     | nk mode    |           | Mars     | age () A | d-Hoc  |          |                                                                                                    |                |      |
|                             | Safe I    | node .     |           | VVEP.    |          |        | ~        |                                                                                                    |                |      |
|                             | Encry     | poon type  |           | THIP     |          |        | ~        |                                                                                                    |                |      |
|                             | iCey's    | ۲          |           | 123400   |          |        |          |                                                                                                    |                | Save |
|                             | NIC       | onfigurati | on paran  | nators   |          |        |          |                                                                                                    |                |      |
|                             | C DHO     | P          |           |          |          |        |          |                                                                                                    |                |      |
|                             | 1P-24 A   | ddress     |           | 102.168  | 1 1 200  |        | 16       | Test                                                                                                    |                |      |
|                             | IPv4 S    | iubnet Ma  | sk        | 255 255  | 255.0    |        | 1        |                                                                                                    |                |      |
|                             | IPv4 C    | Pefault Ga | tervay    | 192.168  | 8.1.1    |        | 1        |                                                                                                    |                |      |
|                             | Multic    | ast Addre  | 15        | 192.163  | 1.1.1    |        | 1        |                                                                                                    |                |      |
|                             | DN 5      | ierver co  | Figuratio | H3.      |          |        |          |                                                                                                    |                |      |
|                             | Prefer    | red DN/S   | HE YET    | 182.100  | 1.1.1    |        |          |                                                                                                    |                |      |
|                             | Altern    | ate DNS a  | anuar     | 192,163  | 1,8,8    |        |          |                                                                                                    |                |      |
|                             |           |            |           |          |          |        |          |                                                                                                    |                | 20   |

Рис. 3.2.6-14

#### Аудио/Видео →Видео

В окне параметров, пользователь может настроить параметры потока, разрешение, скорость потока и другие параметры. См. рис. 3.2.6-15, подробная информация о настройках видео см. рис. 3.2.6-16.

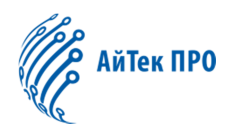

| and the consideration | Video Audio ROI  |                     |      |  |
|-----------------------|------------------|---------------------|------|--|
| O Local Configuration |                  |                     |      |  |
| O System              | Stream Type      | Main Stream(Normal) | ~    |  |
| Network               | Video Type       | Video Stream        | · ·  |  |
| Audio/Video           | Resolution       | 1920*1080           | *    |  |
| O Image               | Bitrate Type     | Variable            |      |  |
| Safety                | Video Quality    | Medium              | ~    |  |
| © Event               | Frame Rate       | 25                  | ×    |  |
| © Storage             | Max. Bitrate     | 4096                | Kbps |  |
|                       | Video Encoding   | H.264               |      |  |
|                       | I Frame Interval | 50                  |      |  |

Рис. 3.2.6-15

| Параметр         | Условие                                         |
|------------------|-------------------------------------------------|
| Поток            | Основной поток/Подпоток                         |
| Тип видео        | Видеопоток                                      |
| Разрешение       | 1920x1080                                       |
| Bitrate          | Переменный/Постоянный                           |
| Качество         | Самое низкое/Низкое/Ниже среднего/Среднее/Самое |
| изображения      | высокое/Высокое                                 |
| Частота кадров   | В зависимости от условий                        |
| Макс. показатель | В зависимости от выбранного разрешения          |
| Кодирование      | Если необходимо                                 |
| Длительность     | Кадр между первым и последним (1-100)           |
| кадра            |                                                 |

Рис. 3.2.6-16

#### Аудио/Видео →Аудио

В настройках кодирования доступно только G.711U. Доступно 2 вида аудиовхода: линейный вход и вход для микрофона. В зависимости от выбора аудиовхода пользователь может регулировать громкость от 1 до 100 (по умолчанию стоит 50).

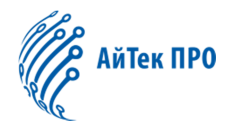

После изменения соответствующего параметра необходимо нажать «Сохранить», чтобы сохранить настройки. Конфигурации аудио см. рис. 3.2.6-17, параметры аудио см. рис. 3.2.6-17-1.

Примечание: после сжатия аудио необходимо перезагрузить устройство.

| Параметр      | Условие            |
|---------------|--------------------|
| Формат сжатия | G.711U             |
| Аудиовход     | линейный вход и    |
|               | вход для микрофона |
| Громкость     | 0-100 (опция)      |

#### Аудио/Видео →ROI

Функция ROI позволяет выполнить запись чётче, подходит для условий с недостатком потока.

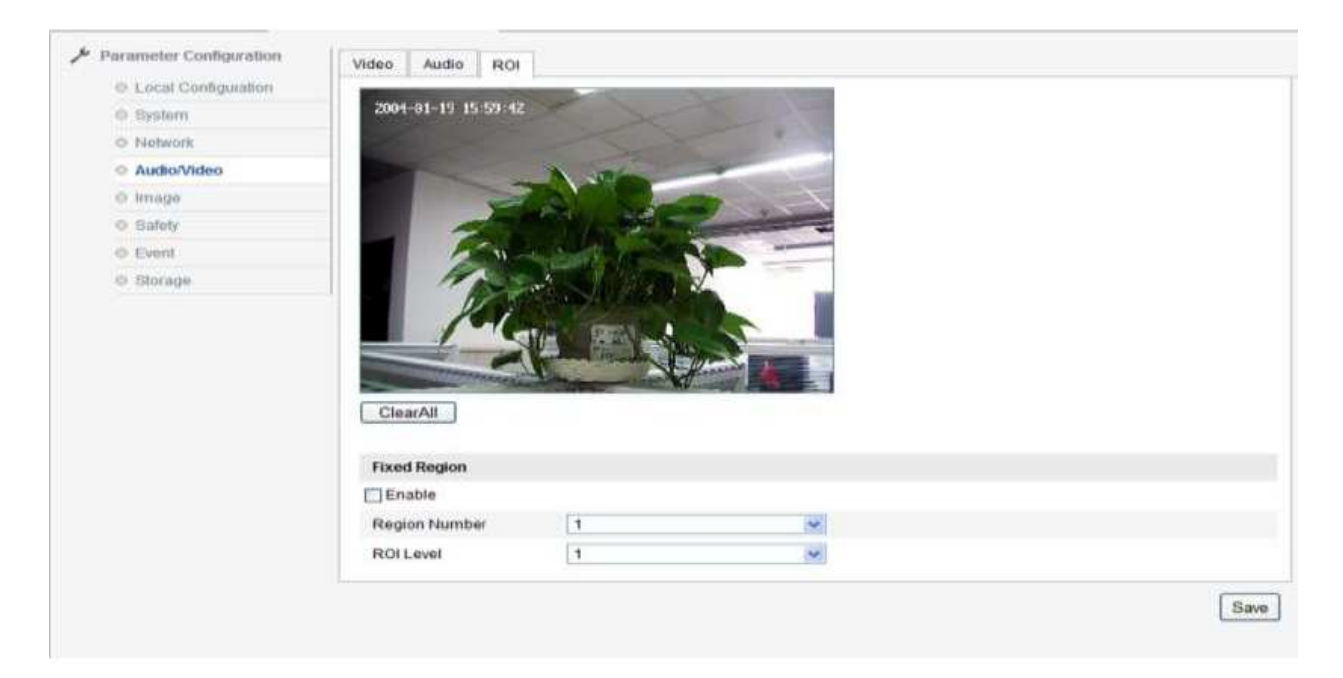

Рис. 3.2.6-18

Изображение — Настройки изображения

Откройте окно параметров изображения. См. рис. 3.2.6-19. Параметры изображения см. рис. 3.2.6-20.

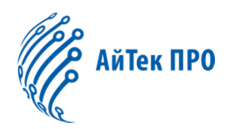

| Live View               | Configuration                                                                                                    | Lo                                                                                                    | 9            | Playb        | ack                                   |      | + |
|-------------------------|----------------------------------------------------------------------------------------------------|----------------------------------------------------------------------------------------------------|--------------|--------------|---------------------------------------|------|---|
| Parameter Configuration | Display Settings                                                                                                    | OSD Settings                                                                                                    | Text Overlay | Privacy Mask |                                       |      |   |
| O Local Configuration   | 200 50 20 20 20 20 20 20 20 20 20 20 20 20 20                                                                                                    | The second second second second second second second second second second second second second second second se | The second   |              | •Image Adjustmen                      |      |   |
| @ System                | estates wantime be                                                                                                    |                                                                                                    |              |              | intege stojosuter                     |      |   |
| O Network               |                                                                                                    | 2. 11                                                                                                    |              |              | <ul> <li>Exposure Setting</li> </ul>  | s    |   |
| @ Audio/Aldeo           |                                                                                                    |                                                                                                    | 7            |              | <ul> <li>Focus Settings</li> </ul>    |      |   |
| © PTZ                   |                                                                                                    | 1.0                                                                                                    |              |              |                                       |      |   |
| o Image                 |                                                                                                    |                                                                                                    |              |              | <ul> <li>Day/Night Switch</li> </ul>  |      |   |
| o Safety                |                                                                                                    |                                                                                                    |              |              | <ul> <li>Backlight Setting</li> </ul> | s    |   |
| o Event                 | and the second second se |                                                                                                    |              |              | Visibles Dalagas                      |      |   |
| o Storage               | 1000                                                                                                    | 1.                                                                                                    |              |              | · white balance                       |      |   |
|                         | 1000                                                                                                    | 1                                                                                                    |              |              | Image Enhancem                        | ent  |   |
|                         | 100 C                                                                                                    |                                                                                                    |              |              | <ul> <li>Video Adjustmen</li> </ul>   | t    |   |
|                         |                                                                                                    |                                                                                                    |              |              | Mirror                                | Off  | ٠ |
|                         |                                                                                                    |                                                                                                    |              |              | Video Standard                        | 60hz | ٠ |
|                         |                                                                                                    |                                                                                                    |              |              | • Other                               |      |   |
|                         |                                                                                                    |                                                                                                    |              |              | Default                               |      |   |

| Live View                   | Configuration    | Le           | g            | Playb        | pack                                   |                   | 4 |
|-----------------------------|------------------|--------------|--------------|--------------|----------------------------------------|-------------------|---|
| Parameter Configuration     | Display Settings | OSD Settings | Text Overlay | Privacy Mask |                                        |                   |   |
| Ø Local Configuration       | C 5-5-21 Hoto 7  |              |              | 1            | *Image Adjustment                      |                   |   |
| © System                    |                  |              |              |              | manife sudmenterer                     |                   |   |
| <ul> <li>Network</li> </ul> |                  |              |              |              | Exposure Settings                      |                   |   |
| Q AudioMdeo                 |                  |              |              |              | Exposure Mode                          | Manual            |   |
| © PTZ                       |                  |              |              |              | Iris                                   | 12.0              |   |
| o Image                     |                  |              |              |              | Chuller                                | 11.5              |   |
| o Safety                    |                  |              |              |              | Grideni                                | f1.6<br>f2.0      |   |
| © Event                     |                  |              |              |              | Gain                                   | 2.4               |   |
| © Storage                   |                  |              |              |              | <ul> <li>Focus Settings</li> </ul>     | f3.4              |   |
|                             |                  |              |              |              | <ul> <li>Day/Night Switch</li> </ul>   | 14.0<br>14.8      |   |
|                             |                  |              |              |              | <ul> <li>Backlight Settings</li> </ul> | 15.8<br>19.6      |   |
|                             |                  |              |              |              | ■White Balance                         | f11<br>f14        |   |
|                             |                  |              |              |              | Image Enhancemen                       | 116<br>119<br>122 |   |
|                             |                  |              |              |              | ▼Video Adjustment                      |                   |   |
|                             |                  |              |              |              | * Other                                |                   |   |
|                             |                  |              |              |              | Default                                |                   |   |

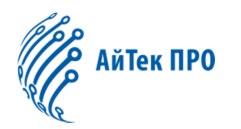

| Live View                   | Configuration    | Lo                                                                                                    | g                       | Playb        | ack                 |                  | * |
|-----------------------------|------------------|----------------------------------------------------------------------------------------------------|-------------------------|--------------|---------------------|------------------|---|
| Parameter Configuration     | Display Settings | OSD Settings                                                                                                    | Text Overlay            | Privacy Mask | 1                   |                  |   |
| O Local Configuration       | ANY ANY ADDRESS  | The second second second second second second second second second second second second second second second se | The second second       |              | *Image Adjustment   |                  |   |
| @ System                    |                  | 1                                                                                                    | No. of Concession, Name |              | unde volusinen.     |                  |   |
| © Network                   |                  |                                                                                                    |                         |              | Exposure Settings   |                  |   |
| G Audio/video               |                  |                                                                                                    |                         |              | Exposure Mode       | Auto             |   |
| © PTZ                       |                  | 1.00                                                                                                    |                         |              | Emonute Disa        | Off              |   |
| Image                       |                  |                                                                                                    |                         |              | Coproduce bras      |                  |   |
| O Bafety                    |                  |                                                                                                    | A S I TO                |              | Max Shutter         | 1                | • |
| @ Event                     | 1000 C           |                                                                                                    |                         |              | Min Shutter         | 1/30000          |   |
| <ul> <li>Storage</li> </ul> |                  | 11                                                                                                    |                         |              | Compensation Level  | 1/8              | 1 |
|                             |                  |                                                                                                    |                         |              | Gain Limit          | 1/15             | 1 |
|                             |                  |                                                                                                    |                         |              | ▼Focus Settings     | 1/30<br>1/60     |   |
|                             |                  |                                                                                                    |                         |              | *Day/Night Switch   | 1/100<br>1/125   |   |
|                             |                  |                                                                                                    |                         |              | *Backlight Settings | 1/180<br>1/250   |   |
|                             |                  |                                                                                                    |                         |              | *White Balance      | 1/350<br>1/500   |   |
|                             |                  |                                                                                                    |                         |              | *Image Enhancement  | 1/1000           |   |
|                             |                  |                                                                                                    |                         |              | • Video Adjustment  | 1/2000<br>1/3000 |   |
|                             |                  |                                                                                                    |                         |              | *Other              | 1/4000<br>1/6000 |   |
|                             |                  |                                                                                                    |                         |              | Default             | 1/10000          |   |

Рис. 3.2.6-19

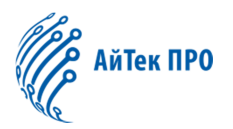

| Параметр       | Условие                          |
|----------------|----------------------------------|
| Яркость        | 0-100                            |
| Контрастность  | 0-100                            |
| Насыщенность   | 0-100                            |
| Резкость       | 0-100                            |
| HUE            | 0-100                            |
| Режим съёмки   | Авто/Ручное                      |
| Компенсация    | Вкл./Выкл.                       |
| Уровень        | 0-100                            |
| компенсации    |                                  |
| Коэффициент    | 0-100                            |
| усиления       |                                  |
| WDR            | Вкл./Выкл.                       |
| Баланс белого  | Авто/Ручное                      |
| Цифровое       | Вкл./Выкл.                       |
| шумоподавление |                                  |
| Шумоподавление | 0-100                            |
| 2D             |                                  |
| Шумоподавление | 0-100                            |
| 3D             |                                  |
| Зеркальное     | Выкл./Влево-вправо/Вверх-вниз/По |
| изображение    | середине                         |
| Стандарт видео | 50Hz и 60Hz                      |

Рис. 3.2.6-20.

«Резкость»: чем выше, тем лучше изображение, но высокая резкость может исказить изображение.

«Режим фокусировки»: в режиме автоматической фокусировки, устройство фокусируется в соответствии с изменениями изображения.

«Минимальное фокусное расстояние»: камера не сможет хорошо сфокусироваться, если расстояние от объектива до места ближе, чем в настройках.

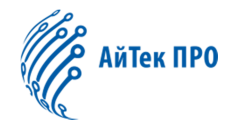

«Режим сьёмки»: авто/ручное, только при включенной компенсации можно настраивать уровень компенсации.

«Видео стандарт»: при использовании значения 50 Гц частота кадров в режиме реального времени 25 кадров/сек.; при использовании значения 60 Гц частота кадров в режиме реального времени 30 кадров/сек.

«Зеркальное изображение»: поддерживаемые направления «Вверх-вниз», «Влево-вправо», «По середине», используется для переключения направления изображения.

«WDR»: Вкл./Выкл.

«Баланс белого»: Авто/Ручное

«Цифровое шумоподавление»: используется для регулировки шума в изображении, но в то же время изменяет детали изображения.

«По-умолчанию»: нажмите данную кнопку, чтобы вернуть все параметры к заводским настройкам.

Примечание: параметры реальной модели камеры могут отличаться, пожалуйста обратитесь к поставщику с ссылкой на конкретную модель. После изменения какого-либо параметра, камеру необходимо перезагрузить.

Изображение — Настройки OSD-меню

Пользователь может задать название канала, название дисплея, дату. Формат времени: 12ти-часовой формат и 24х-часовой формат. Формат даты: XX-XX-XXX(месяц-день-год) "," XXXX-XX-XX (год-месяц-день) ","XX-XX-XXX(день-месяц-год)","XXXX год XX месяц XX день", "XX месяц XX день XXXX год", "XX день XXXX год" (опция)

После изменения соответствующего параметра необходимо нажать «Сохранить», чтобы сохранить настройки. См. рис. 3.2.6-21

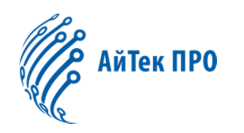

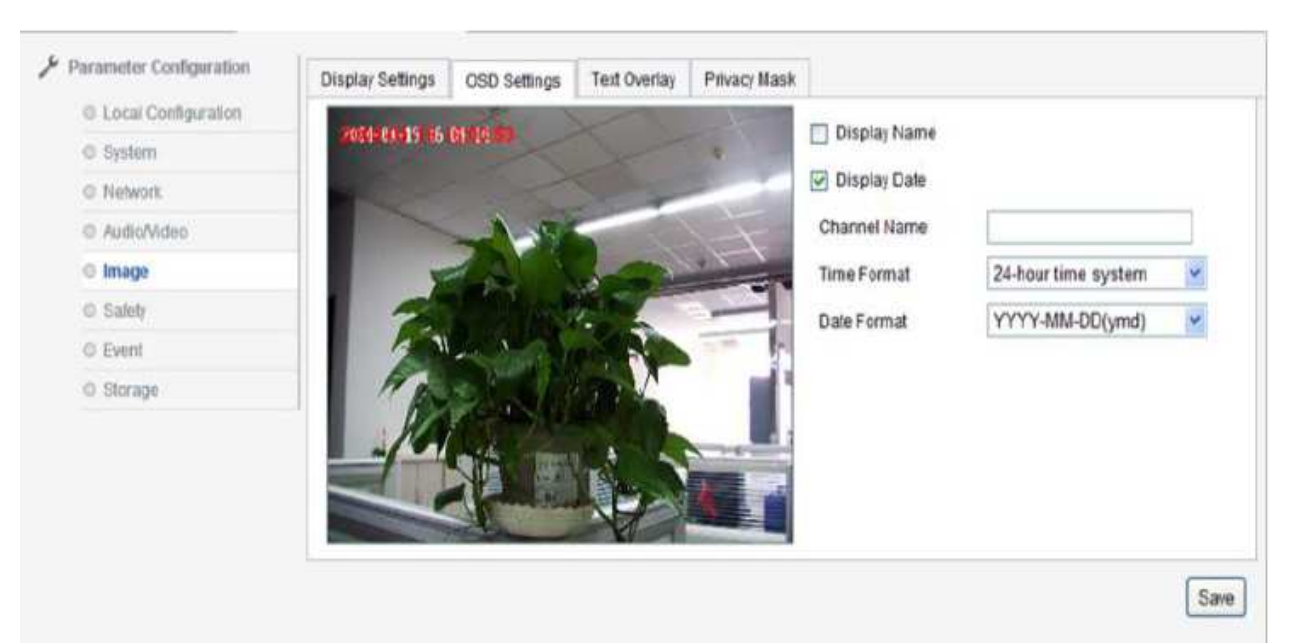

Рис. 3.2.6-21

Изображение — Наложение текста

Доступно наложение текста на изображение (до 40 символов). См. рис. 3.2.6-22

После ввода символов в поле, доступен предварительный просмотр. С помощью мыши перетащите в выбранное место, нажмите кнопку «Сохранить». Символы будут видны на изображении.

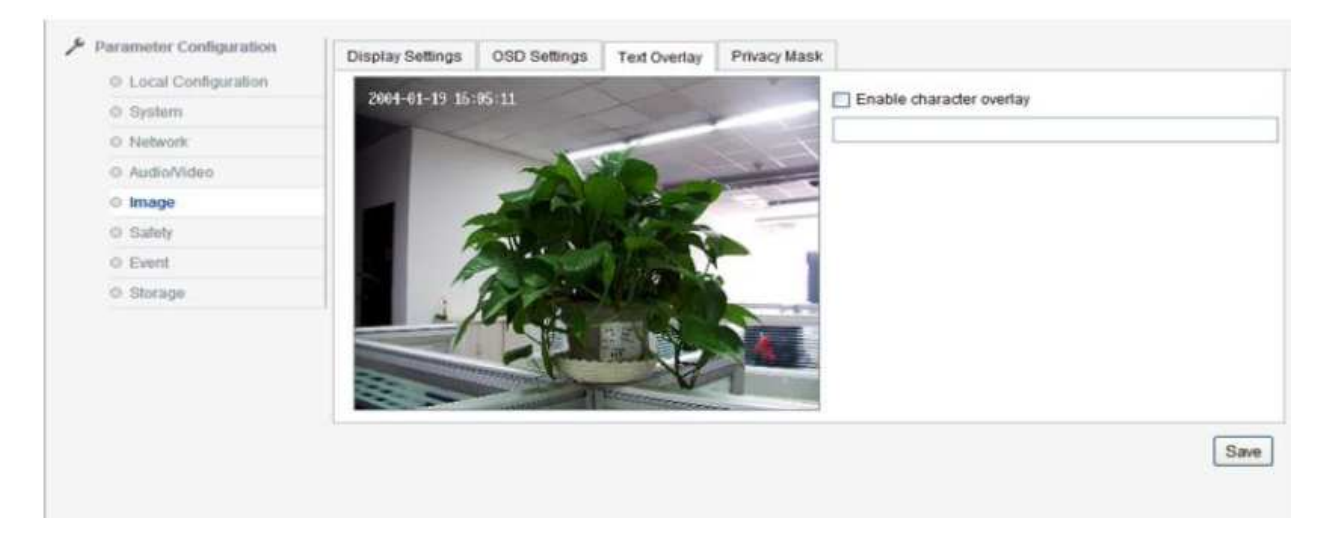

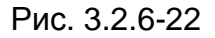

Изображение — Маска приватности

В данном разделе пользователь может настроить маски приватности (доступно до 4 областей). См. рис. 3.2.6-23

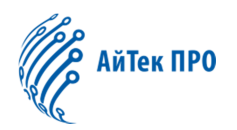

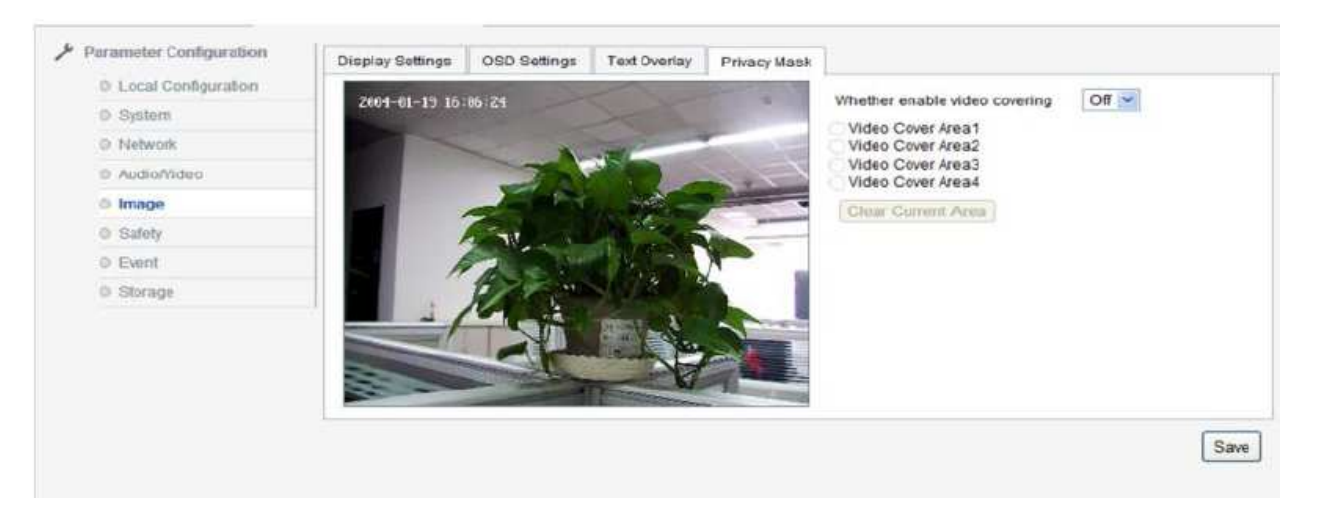

Рис. 3.2.6-23

#### Безопасность — Пользователь

Войдите в интерфейс параметров безопасности. В данном разделе можно заполнить информацию пользователя, администратора. Доступно 8 пользователей. См. рис. 3.2.6-23

Добавление пользователя: нажмите «Добавить», в появившемся поле введите имя пользователя, пароль, выберите статус пользователя: администратор, пользователь, наблюдатель. Нажмите ОК. См. рис. 3.2.6-24

Изменение данных пользователя: выберите имя пользователя, которое необходимо изменить, нажмите «Изменить». Можно изменить имя пользователя и пароль. См. рис. 3.2.6-25

Удаление пользователя: выберите имя пользователя, которое необходимо удалить, нажмите на подтверждение в диалоговом окне, чтобы удалить пользователя.

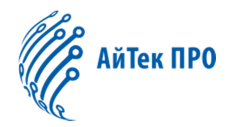

| Live View               | Configura | ation               | Log             | PlayBack          |          |             | *      |
|-------------------------|-----------|---------------------|-----------------|-------------------|----------|-------------|--------|
| Parameter Configuration | User      | RTSP Authentication | Anonymous Visit | IP Address Filter |          |             |        |
| () Local Configuration  |           |                     |                 |                   |          |             |        |
| 0 System                |           |                     |                 |                   | Addition | Modify      | Delete |
| 0 Network               |           | Serial Number       | L               | Jser Name         |          | Level       |        |
| © Audio/Video           |           | 1                   |                 | admin             | Ad       | ministrator |        |
| 0 Image                 |           |                     |                 |                   |          |             |        |
| Safety                  |           |                     |                 |                   |          |             |        |
| 0 Event                 |           |                     |                 |                   |          |             |        |
| 0 Storage               |           |                     |                 |                   |          |             |        |

| User Name        |         |         |        |
|------------------|---------|---------|--------|
| Level            | Adminis | strator | ~      |
| Password         |         |         |        |
| Password Confirm |         |         |        |
|                  |         | OK      | Cancel |

Рис. 3.2.6-24 Добавление

| User Name        | admin         |        |
|------------------|---------------|--------|
| Level            | Administrator | ~      |
| Password         |               |        |
| Password Confirm |               |        |
|                  | OK            | Cancel |

Рис. 3.2.6-25 Изменение данных пользователя

Безопасность — RTSP аутентификация

Аутентификация может быть включена или выключена по желанию пользователя.

«Выкл.» - деактивировать RTSP аутентификацию

«Вкл» - активировать RTSP аутентификацию, потребуется внести необходимую информацию для отправки RTSP запроса на IP-камеру

После изменения параметров нажмите «Сохранить» (Save). См. Рис 3.2.6-26

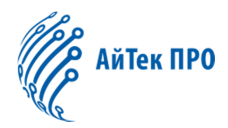

|                      | User RTSP Authentication | Anonymous Visit   P Address Filter |     |
|----------------------|--------------------------|------------------------------------|-----|
| O LICA Configuration |                          |                                    |     |
| D System             | RTSP Authentication      | Disatile 🥁                         |     |
| 0 Network            | -                        |                                    |     |
| 0 Audio/Falso        |                          |                                    | Sau |
| 0 Image              |                          |                                    |     |
| II Safety            |                          |                                    |     |
| 0 Eest               |                          |                                    |     |
| 0 Shope              |                          |                                    |     |

Рис. 3.2.6-26 Экран настройки RTSP

Безопасность (Security) — Анонимный просмотр (Anonymous visit)

Анонимный просмотр может быть включен (Enable) или выключен (Disable) по желанию пользователя.

«Вкл.» (Enable) активация анонимного просмотра позволит пользователю анонимно авторизоваться в веб-интерфейсе камеры. После активации, в окне авторизации появится опция анонимного просмотра. Необходимо поставить галочку и зайти в систему. В режиме анонимного просмотра доступен только просмотр видео. См. Рис 3.2.6-27

|                       | User | RTSP Authentication | Anonymous Visit | IP Address Filter |   |
|-----------------------|------|---------------------|-----------------|-------------------|---|
| O Local Configuration |      |                     |                 |                   |   |
| O System              | Ar   | nonymous Visit      | Disable         | *                 |   |
| Network               |      |                     |                 |                   | _ |
| Audio/Video           |      |                     |                 |                   | S |
| © Image               |      |                     |                 |                   |   |
| Safety                |      |                     |                 |                   |   |
| © Event               |      |                     |                 |                   |   |
| O Storage             |      |                     |                 |                   |   |

Рис. 3.2.6-27 Анонимный вход

Безопасность (Security)→Фильтрация IP-адресов (IP address filter)

Фильтрация IP-адресов может быть включена (Enable) или выключена (Disable) по

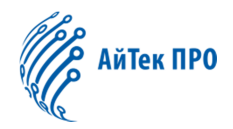

#### желанию пользователя.

Фильтрация IP-адресов включает в себя черный и белый списки. Белый список это список разрешенных IP-адресов для подключения к камере, черный список это список запрещенных IP-адресов для подключения к камере. Пользователь может добавить новый IP-адрес путем нажатия кнопки «Добавление» (Addition), его можно редактировать (Modify), очистить (Clear) или удалить (Delete). См. Рис 3.2.6-28

| arameter conliguration     | User  | RTSP Authen       | ntication | Anonymous Visit | IP Address Filter |          |       |
|----------------------------|-------|-------------------|-----------|-----------------|-------------------|----------|-------|
| Configuration              |       |                   |           |                 |                   |          |       |
| O System                   | E     | nable IP Addres   | s Filter  |                 |                   |          |       |
| Network                    | IP Ad | Idress Filter Typ | e         | Black List 💌    |                   |          |       |
| O Audio/Video              |       |                   |           |                 |                   |          |       |
| © Image                    | IP Ad | dress Filter      |           |                 |                   |          |       |
| <ul> <li>Safety</li> </ul> |       |                   |           |                 |                   | Addition | elete |
| Event                      | Seria | al Number         | IP        |                 |                   |          |       |
| Storage                    |       |                   |           |                 |                   |          |       |
|                            |       |                   |           |                 |                   |          |       |
|                            |       |                   |           |                 |                   |          |       |
|                            |       |                   |           |                 |                   |          |       |
|                            |       |                   |           |                 |                   |          |       |
|                            |       |                   |           |                 |                   |          |       |
|                            |       |                   |           |                 |                   |          |       |
|                            |       |                   |           |                 |                   |          |       |
|                            | 1     |                   |           |                 |                   |          | -     |

#### Рис. 3.2.6-28 Фильтрация ІР-адресов

События (Event) → Детектор движения (Motion detection)

Настройка зоны обнаружения движения (Area setting): зажмите левую кнопку мыши и потяните для установки желаемой области, затем отпустите, чтобы зафиксировать ее. После того, как все зоны были настроены, можно установить расписание срабатывания тревоги по детекции движения и способ уведомления пользователя.

Нажмите Очистить все (Clear all), чтобы удалить все зоны.

Чувствительность (Sensitivity) устанавливается по шкале от 0 до 100, где чем больше число, тем выше чувствительность.

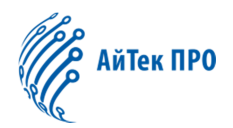

Для активации детектора движения (Enable motion detection) установите флажок напротив. См. Рис.3.2.6-29

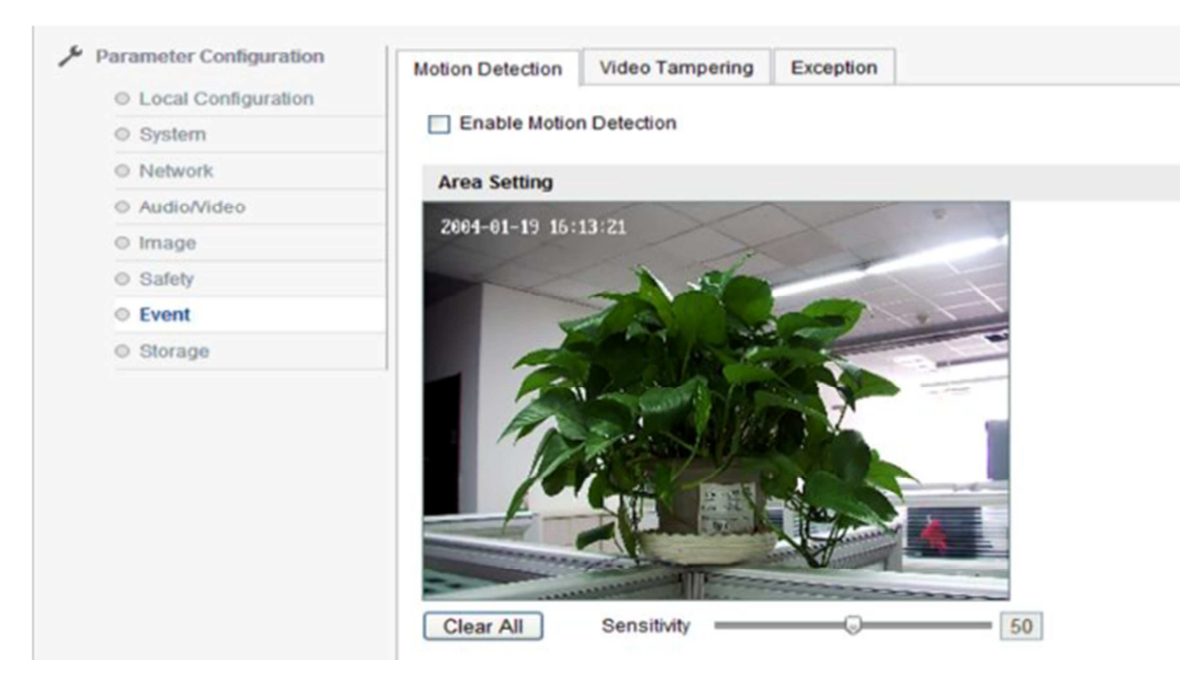

Рис.3.2.6-29 Детектор движения

Расписание срабатывания тревоги по детекции движения (Arming schedule) показывает время обнаружения движения в установленной области.

Нажмите Редактировать (Edit) для настройки расписания на всю неделю или на определенные дни недели.

Пользователь может установить время начала и конца для 4-х периодов в день. См. Рис. 3.2.6-30

После окончания настройки параметров, нажмите Подтвердить (Confirm) для их сохранения.

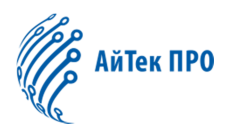

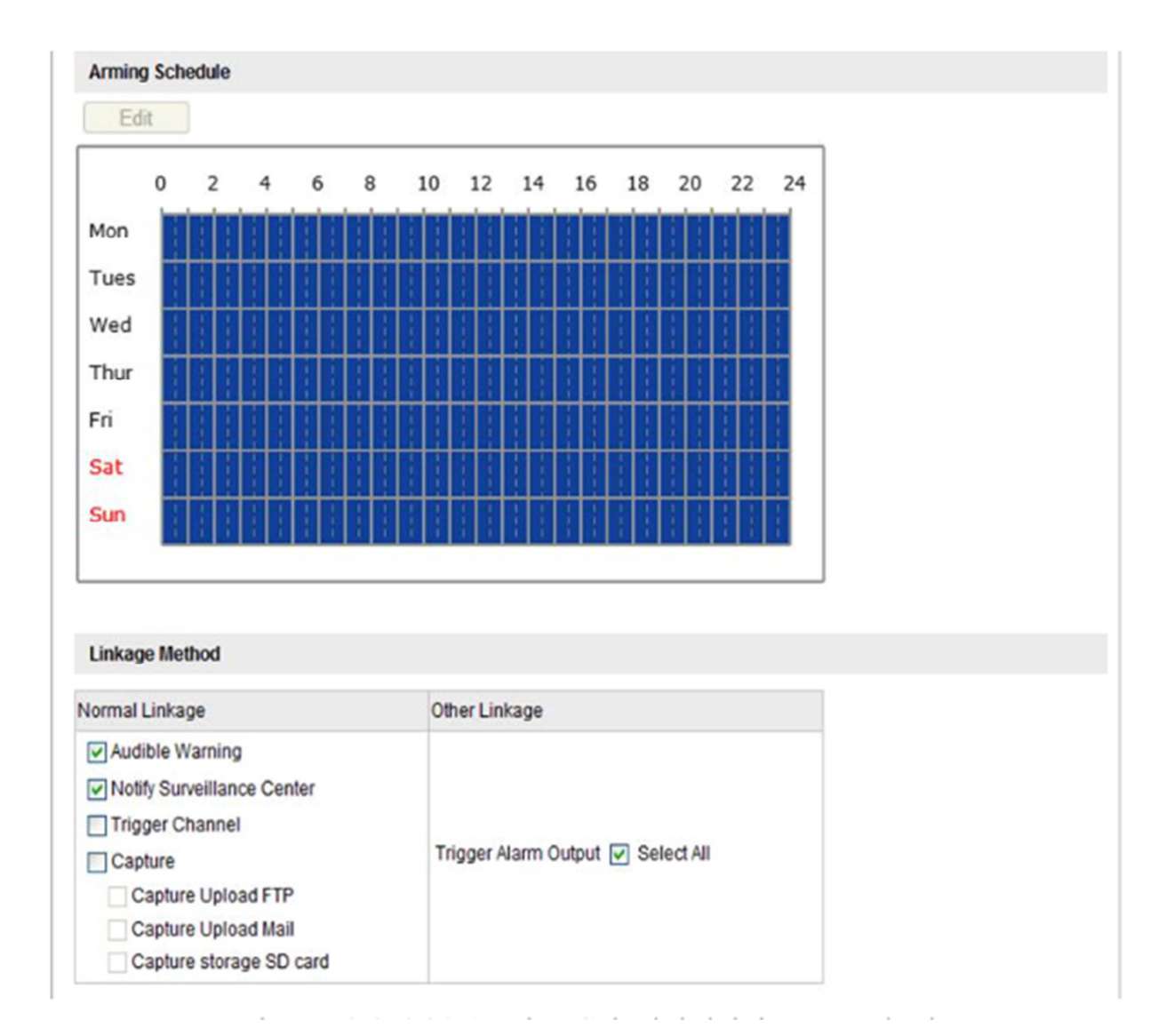

Рис. 3.2.6-30 Расписание срабатывания тревоги по детекции движения/Тип уведомления пользователя

События (Event)→ Обнаружение закрытия\изменения картинки камеры, посторонними предметами или поворотом камеры (Video Tampering). Для активации Обнаружения закрытия\изменения картинки камеры, посторонними

предметами или поворотом камеры (Enable Video Tampering)., установите флажок напротив. См. Рис. 3.2.6-31

движения (Area setting): зажмите левую кнопку мыши и потяните для установки желаемой области, затем отпустите, чтобы зафиксировать ее.

Зона обнаружения: весь экран по умолчанию

Чувствительность (Sensitivity) устанавливается по шкале от 0 до 100, где чем

больше число, тем выше чувствительность.

После окончания настройки параметров, нажмите Сохранить (Save).

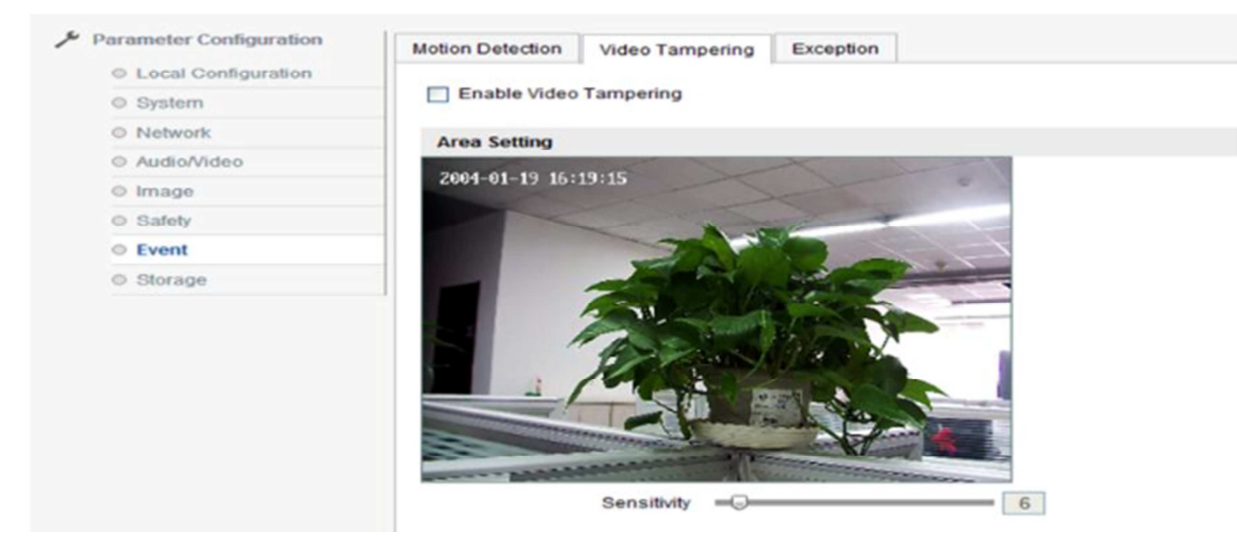

См. Рис. 3.2.6-31 Обнаружение закрытия\изменения картинки камеры, посторонними предметами или поворотом камеры.

События (Event) → Сигнал об ошибках (Exception)

Типы ошибок: Жесткий диск заполнен (HDD FULL), ошибка жесткого диска (HDD Error), Соединеие разорвано (Network Disconnected), Конфликт IP-адресов (IPaddress conflict), Нормальная связь (Normal Linkage) также включает Уведомление центра безопасности (Notify surveillance Center), Снимок (Capture), Другое (Other Linkage) включает настройки соответствующего канала тревоги. См. Рис. 3.2.6-32

После окончания настройки параметров, нажмите Сохранить (Save).

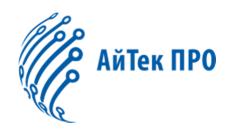

| Local Configuration |                            |                                   |  |
|---------------------|----------------------------|-----------------------------------|--|
| O System            | Exception Type             | Cull C                            |  |
| Network             | Exception type Hou         | rui 💌                             |  |
| O Audio/Video       | Normal Linkage             | Other Linkage                     |  |
| © Image             | Notify Surveillance Center |                                   |  |
| © Safety            | Capture                    | Trigger Alarm Output 🕑 Select All |  |
| © Event             | Capture Upload FTP         |                                   |  |
| © Storage           | Capture Opload Mail        |                                   |  |
|                     |                            |                                   |  |
|                     |                            |                                   |  |

Рис.3.2.6-32 Сигнал об ошибках

Хранилище (Storage)→Расписание записи (Record Schedule)

Для активации расписания записи (Enable record schedule) установите флажок напротив, нажмите Редактировать (Editor), чтобы изменить раписание и интервалы записи. См. Рис. 3.2.6-33 и 3.2.6-34.

Время записи (Record time) включает в себя опции Весь день (All day) и Интервал (Section). Доступна установка 4-х интервалов записи.

Классификация записи (Record Type): по времени (Timing), по обнаружению движения (Motion Detection), по тревоге (Alarm), по обнаружению движения или тревоге (Motion Or Alarm), по обнаружению движения и тревоге (Motion and Alarm), другое (Other).

# АйТек ПРО

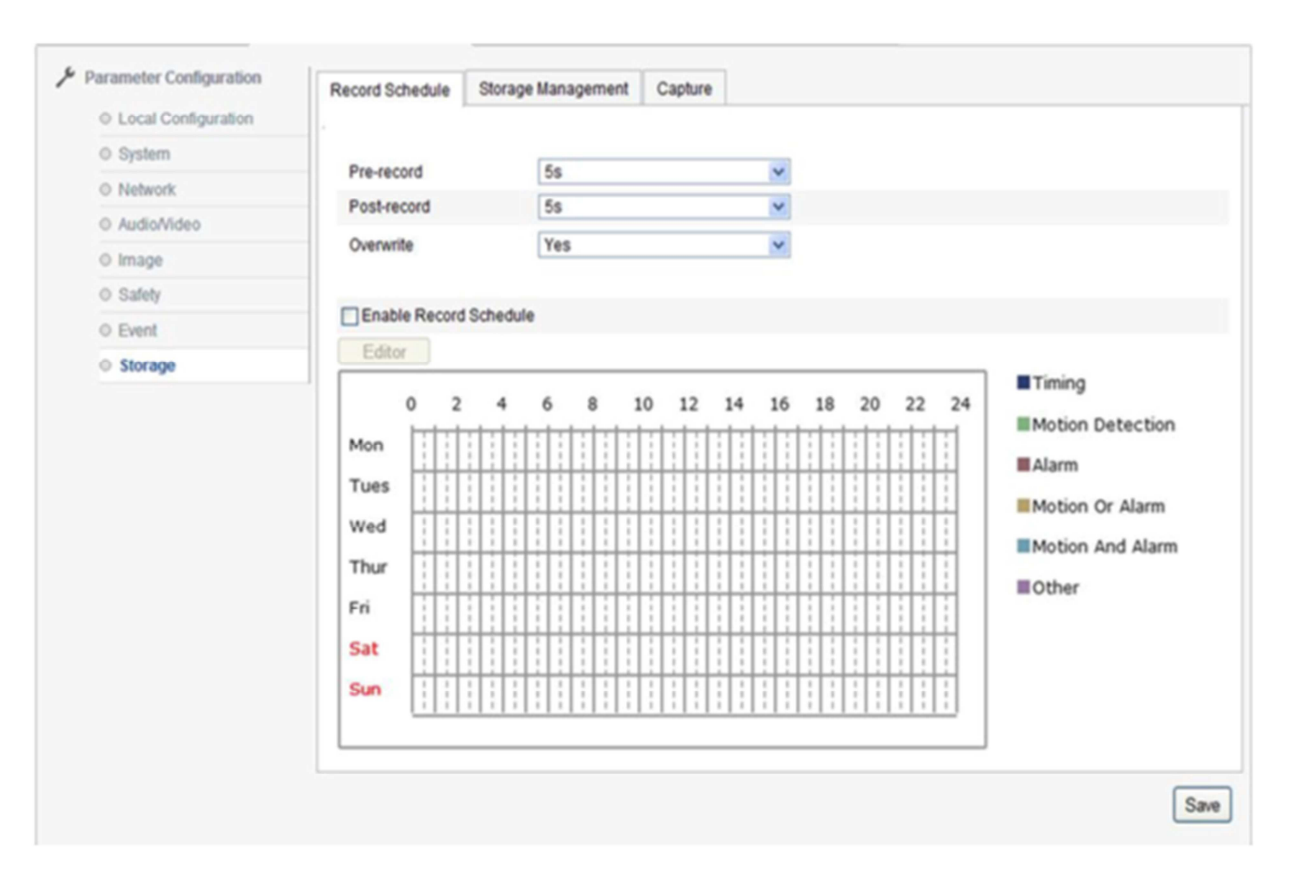

Рис. 3.2.6-33 Расписание записи

Предварительная запись (Pre-record) это запись которая начинается за 0-3 сек (на выбор) до основной записи и не имеет ограничений. Пост-запись (Post-record) это отсроченное время записи, 5сек-10мин (на выбор).

После окончания настройки параметров, нажмите Подтвердить (Confirm) для сохранения.

Примечание: Передзапись осуществляется на скорости 2 Мбит/с, поэтому, чем больше поток, тем короче будет время предварительной записи.

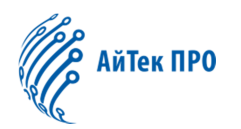

| Time Period         Start Time         End Time         Video Type           1         00:00         10:00         10:00         10:00         10:00         10:00         10:00         10:00         10:00         10:00         10:00         10:00         10:00         10:00         10:00         10:00         10:00         10:00         10:00         10:00         10:00         10:00         10:00         10:00         10:00         10:00         10:00         10:00         10:00         10:00         10:00         10:00         10:00         10:00         10:00         10:00         10:00         10:00         10:00         10:00         10:00         10:00         10:00         10:00         10:00         10:00         10:00         10:00         10:00         10:00         10:00         10:00         10:00         10:00         10:00         10:00         10:00         10:00         10:00         10:00         10:00         10:00         10:00         10:00         10:00         10:00         10:00         10:00         10:00         10:00         10:00         10:00         10:00         10:00         10:00         10:00         10:00         10:00         10:00         10:00         10:00         10:00                                                                                                    | All Day      | ïming        | 2             |            |          |            |   |
|----------------------------------------------------------------------------------------------------|--------------|--------------|---------------|------------|----------|------------|---|
| 1       00:00       10:00       10:00       10:00       10:00         2       00:00       10:00       10:00       10:00       10:00       10:00         3       00:00       10:00       10:00       10:00       10:00       10:00       10:00         4       00:00       00:00       10:00       10:00       10:00       10:00       10:00         5       00:00       00:00       00:00       10:00       10:00       10:00       10:00         6       00:00       00:00       00:00       10:00       10:00       10:00       10:00       10:00       10:00       10:00       10:00       10:00       10:00       10:00       10:00       10:00       10:00       10:00       10:00       10:00       10:00       10:00       10:00       10:00       10:00       10:00       10:00       10:00       10:00       10:00       10:00       10:00       10:00       10:00       10:00       10:00       10:00       10:00       10:00       10:00       10:00       10:00       10:00       10:00       10:00       10:00       10:00       10:00       10:00       10:00       10:00       10:00       10:00       10:00       10:00                                                                                                    | Time Period  | Start Time   |               | End Time   |          | Video Type |   |
| 2       00:00       Iming       Iming         3       00:00       00:00       Iming       Iming         4       00:00       00:00       Iming       Iming         5       00:00       00:00       Iming       Iming         6       00:00       00:00       Iming       Iming         7       00:00       00:00       Iming       Iming         8       00:00       Iming       Iming       Iming         Copy to Week       Select All       Iming       Iming       Iming                                                                                                    | 1            | 00:00        | *             | 00:00      | <b>迷</b> | Timing     | * |
| 3       00:00       Iming       Iming         4       00:00       00:00       Iming       Iming         5       00:00       00:00       Iming       Iming         6       00:00       00:00       Iming       Iming         7       00:00       00:00       Iming       Iming         8       00:00       00:00       Iming       Iming         Copy to Week       Select All       Sat I Sun Copy                                                                                                    | 2            | 00:00        | *             | 00:00      | **       | Timing     | ~ |
| 4       00:00       Iming       Iming         5       00:00       00:00       Iming       Iming         6       00:00       00:00       Iming       Iming         7       00:00       00:00       Iming       Iming         8       00:00       00:00       Iming       Iming         Copy to Week       Select All         Iming       Iming       Iming                                                                                                    | 3            | 00:00        | <b>3</b> 5    | 00:00      | 35       | Timing     | ~ |
| 5       00:00       Iming       Iming         6       00:00       00:00       Timing       Iming         7       00:00       00:00       Timing       Iming         8       00:00       00:00       Timing       Iming         Copy to Week       Select All         Image: Man Image: Image:                                                               | 4            | 00:00        |               | 00:00      |          | Timing     | ~ |
| 6       00:00       Iming       Iming         7       00:00       00:00       Iming       Iming         8       00:00       00:00       Iming       Iming         Copy to Week       Select All         Image: Man Image: Twee Image: Image: Image | 5            | 00:00        | 848           | 00:00      | 35       | Timing     | ~ |
| 7         00:00         Iming         Iming           8         00:00         00:00         Iming         Iming           8         00:00         Iming         Iming         Iming           Copy to Week         Select All         Iming         Iming         Iming                                                                                                    | 6            | 00:00        | 1             | 00:00      | 15       | Timing     | * |
| 8 00:00 🔅 00:00 🔅 Timing 💌<br>Copy to Week 🖉 Select All                                                                                                    | 7            | 00:00        | *             | 00:00      |          | Timing     | ~ |
| Copy to Week 🕑 Select All                                                                                                    | 8            | 00:00        | 846)<br>(246) | 00:00      | 1        | Timing     | ~ |
|                                                                                                    | Copy to Week | V Select All | Thur 🕑 Fri (  | 🗸 Sat 🔽 Si | In Copy  |            |   |

Рис. 3.2.6-34 Редактирование расписания

Хранилище (Storage)→Управление хранилищем (Storage Management)

Управление хранилищем предполагает обзор статуса, обзор объема памяти хранилища и его форматирование.

Отметьте галочкой нужное хранилище и нажмите Форматировать (Format).

На рис. 3.2.6-35 показано, что строка "HDD No." содержит серийный номер носителя данных. Емкость (Capacity) показывает общий объем памяти носителя. Свободное место (Free space) показывает какой объем памяти остался незанятым. Статус (Status) показывает текущее состояние носителя. Форматирование (Format) означает удаление всех данных с носителя.

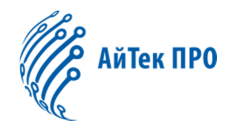

| anameter companyon  | Record Schedule    | Storage Management | Capture   |      |          |          |       |
|---------------------|--------------------|--------------------|-----------|------|----------|----------|-------|
| Local Configuration |                    |                    |           |      |          |          |       |
| O System            | HDD Device List    |                    |           |      |          |          | Forma |
| Network             | HDD No. C          | apacity Free spa   | ce Status | Type | Property | Progress |       |
| Audio/Video         |                    |                    |           |      |          |          |       |
| O Image             | Quota              |                    |           |      |          |          |       |
| O Safety            | Max.Picture Capa   | acity OMB          |           |      |          |          |       |
| © Event             | Free Size for Pict | ture OMB           |           |      |          |          |       |
| Storage             | Video Surplus C    | apacity OMB        |           |      |          |          |       |
|                     | Free Size for Red  | cord 0MB           |           |      |          |          |       |
|                     | Percentage of Pi   | cture 50           |           | %    |          |          |       |
|                     | Percentage of Re   | ecord 50           |           | %    |          |          |       |
|                     |                    |                    |           |      |          |          |       |
|                     |                    |                    |           |      |          |          | S     |

Рис. 3.2.6-35 Управление хранилищем

Хранилище (Storage)→Снимок (Capture) - настройка параметров снимка.

На рис.3.2.6-36 показано, что формат (Format) снимка это JPEG, Разрешение (Resolution) это текущее разрешение основного потока, Качество (Quality) может быть Высоким/Средним/Низким (High/Middle/Low), Интервал (Interval) может быть в следующих единицах: миллисекунда (millisecond), секунда (second), минута (minute), час (hour), день (day). Диапазон от 1 до 604800 миллисекунд.

После окончания настройки параметров, нажмите Сохранить (Save).

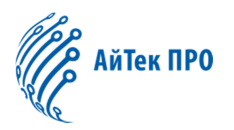

| arameter configuration | Record Schedule | Storage Management | Capture |                   |        |   |
|------------------------|-----------------|--------------------|---------|-------------------|--------|---|
| Local Configuration    |                 |                    |         |                   |        |   |
| 0 System               | Teles           |                    |         |                   |        |   |
| O Network              | Timing          |                    |         |                   |        |   |
| O Audio/Video          | Enable Timing   | Snapshot           |         |                   |        |   |
| 0 Image                | Format          | JPEG               |         | *                 |        |   |
| 0 Safety               | Resolution      | 1920*1080          |         | *                 |        |   |
| 0 Event                | Quality         | High               |         | 8                 |        |   |
| Storage                | Interval        | 3                  |         | Second            | *      |   |
|                        | Capture Linkage | ł.                 |         |                   |        |   |
|                        | Upload to FT    | P Dpload to        | E-mail  | Capture Storage S | D Card |   |
|                        | 0               |                    |         |                   |        | - |
|                        |                 |                    |         |                   |        |   |

Рис. 3.2.6-36 Снимок

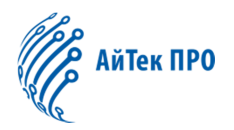

#### 4. Функции OSD-меню

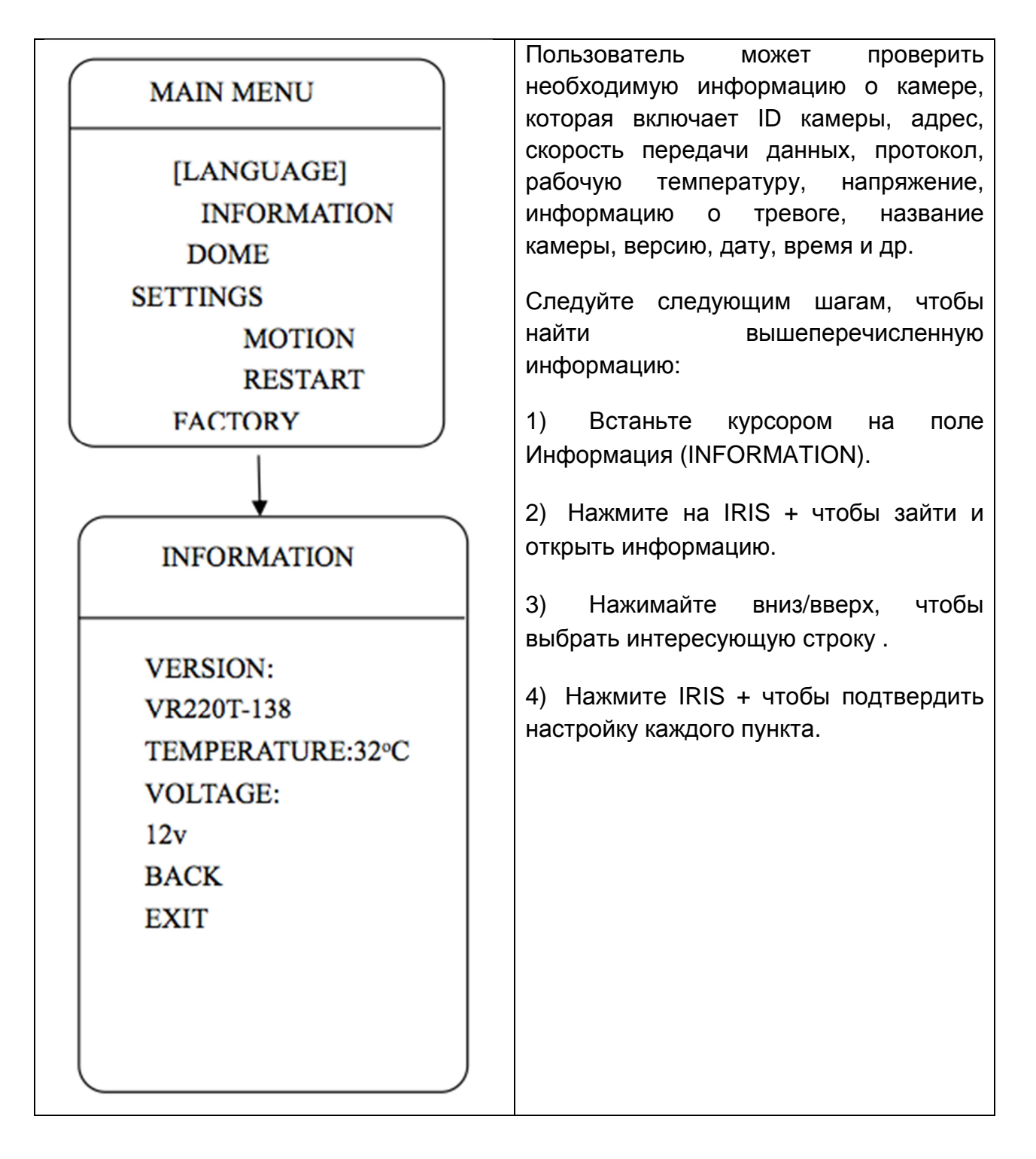

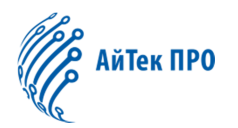

#### 4.1 Язык

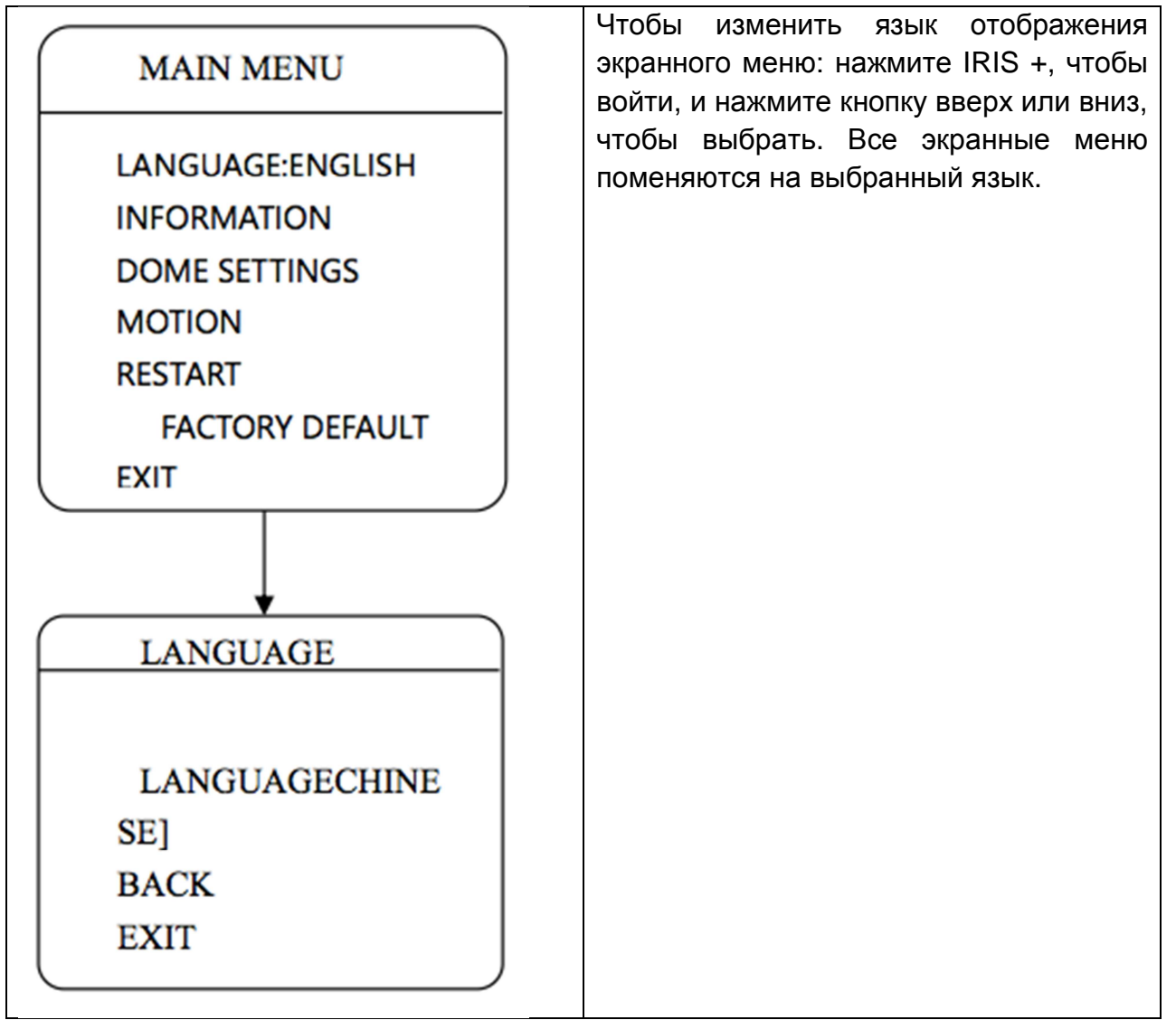

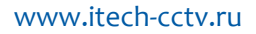

## АйТек ПРО

#### 4.2 ИК-подсветка

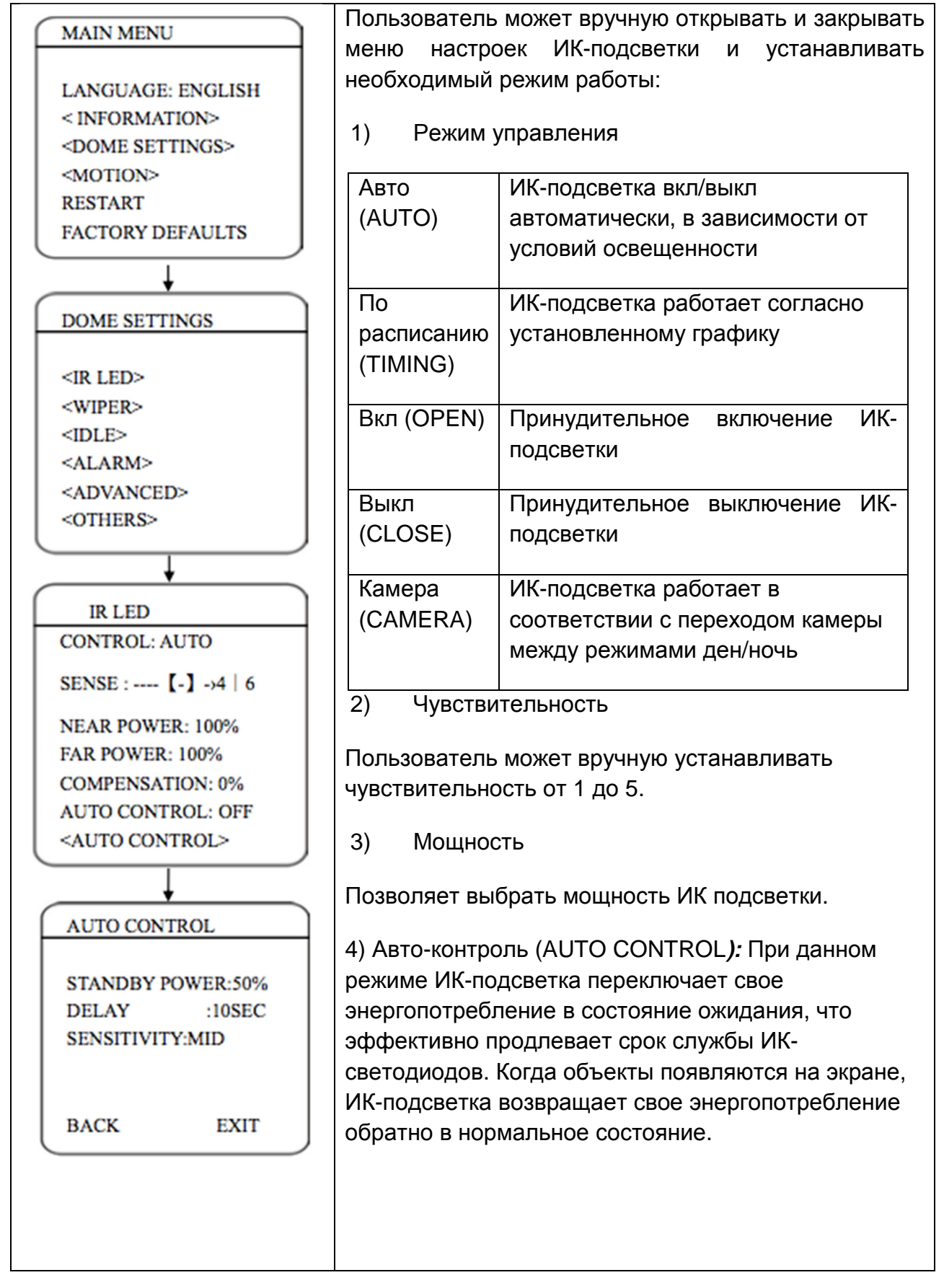

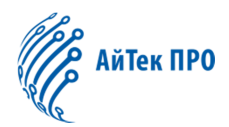

#### 4.3 Стеклоочиститель камеры

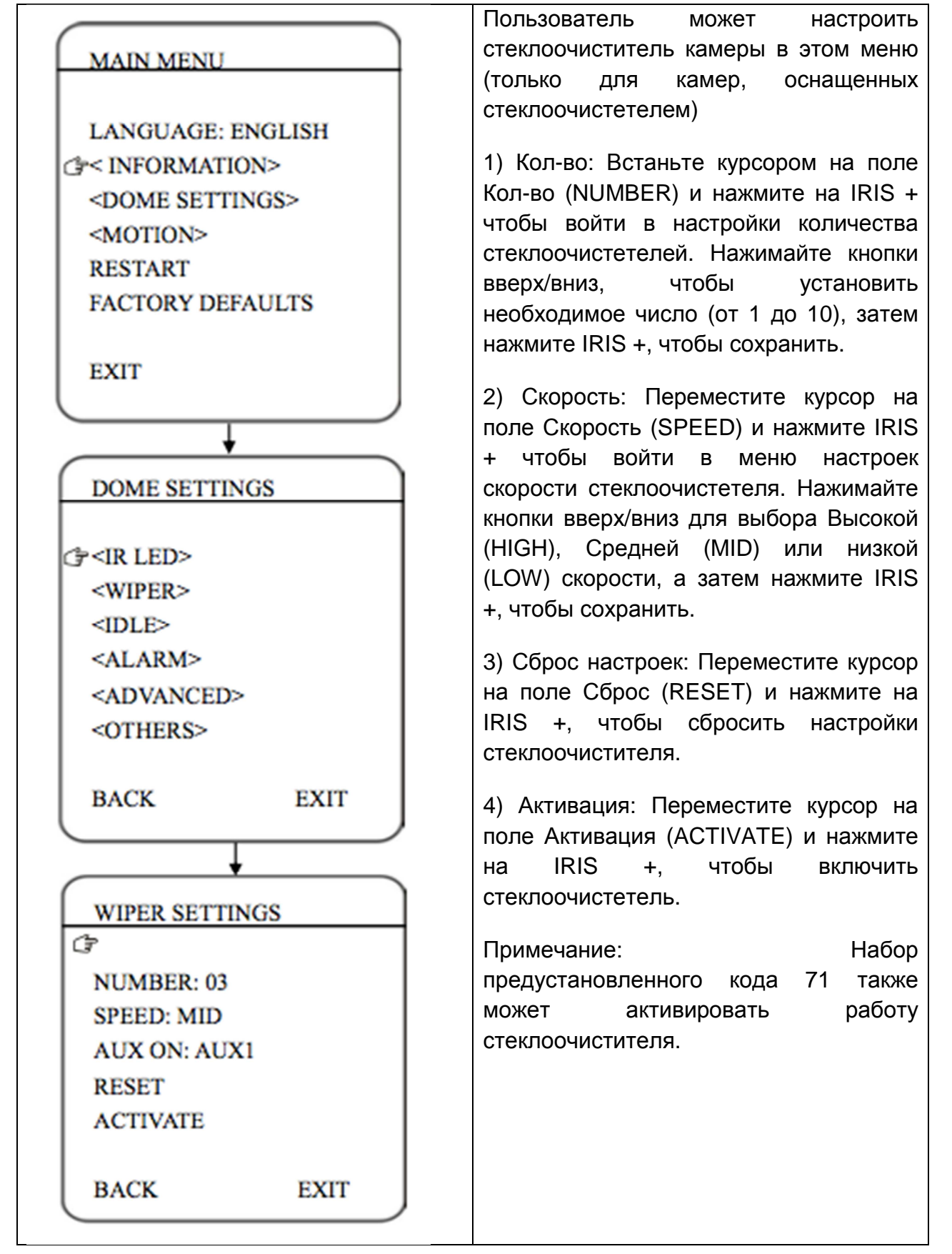

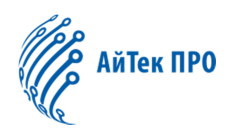

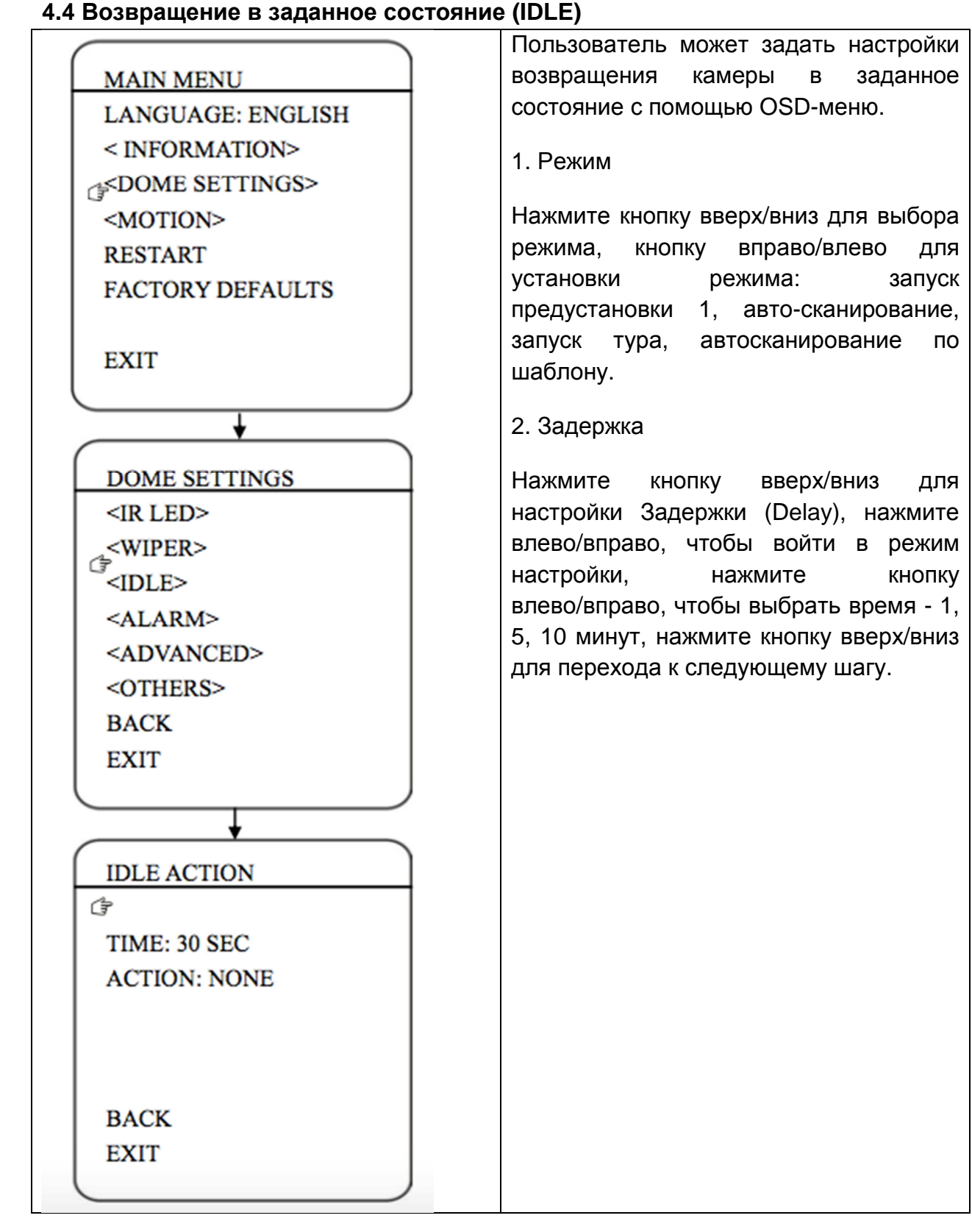

#### 4.4 Возвращение в заданное состояние (IDLE)

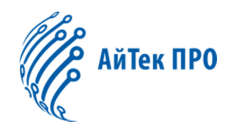

#### 4.5 Активация тревожных входов

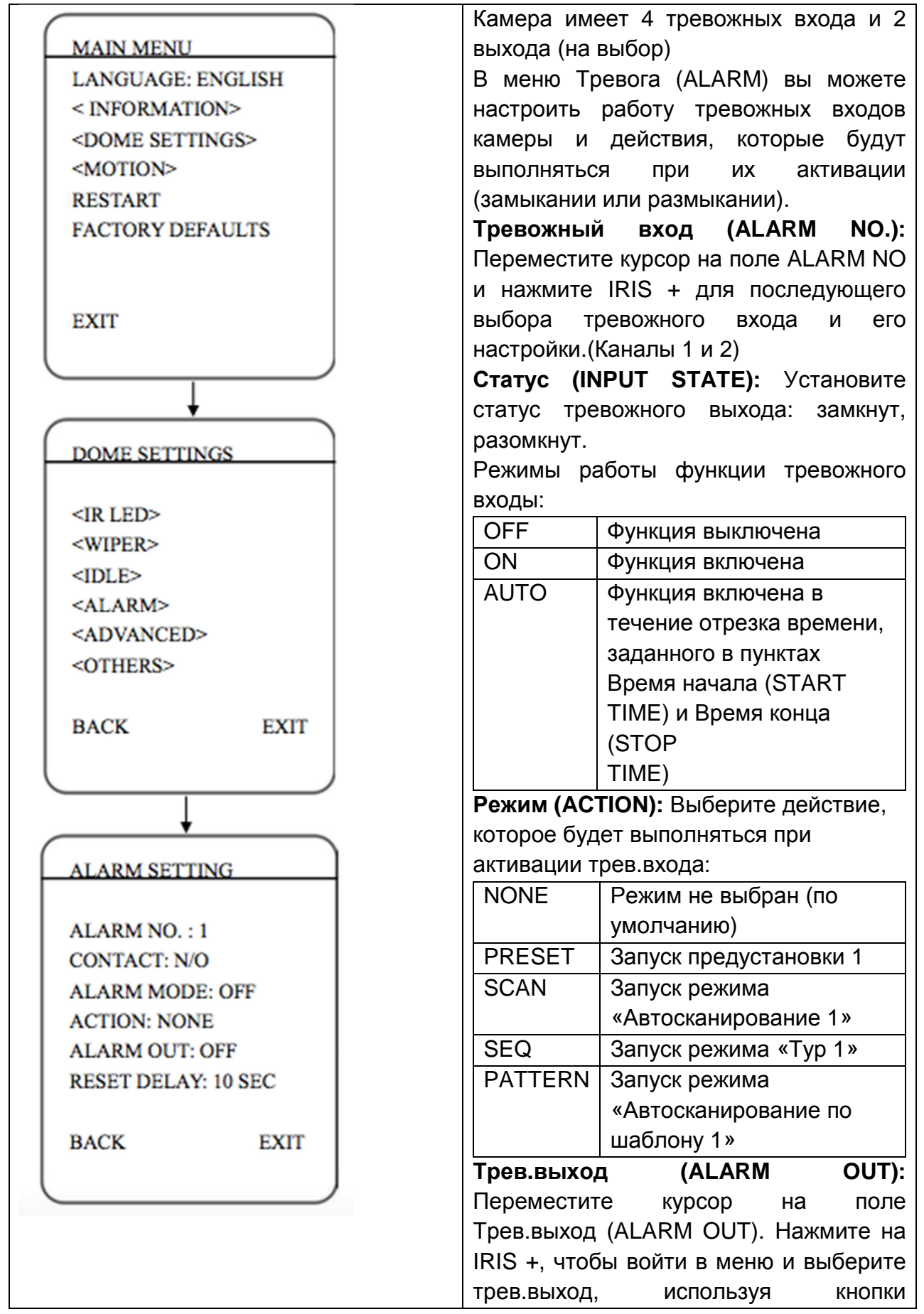

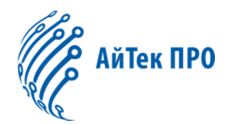

| вверх/вниз: Выкл (OFF), Трев.выход 1      |
|-------------------------------------------|
| (OUTPUT1), Трев.выход 2 (OUTPUT2),        |
| Все трев.выходы (ALL).                    |
| Установка длительности                    |
| срабатывания трев.выхода (RESET           |
| <b>DELAY):</b> Переместите курсор на поле |
| RESET DELAY. Нажмите на IRIS +,           |
| чтобы войти в меню и выберите             |
| временной интервал, используя кнопки      |
| вверх/вниз: 10 сек, 30 сек, 1 мин, 5 мин, |
| 10 мин. Этот интервал означает время,     |
| которое проходит от обнаружения           |
| сигнала тревоги камерой, до сброса и      |
| возвращения в нормальный режим            |
| работы.                                   |
| Эта функция доступна только в режиме      |
| AUTO                                      |
|                                           |

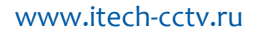

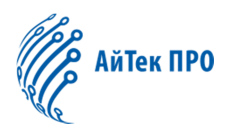

#### 4.6 AUX-выход

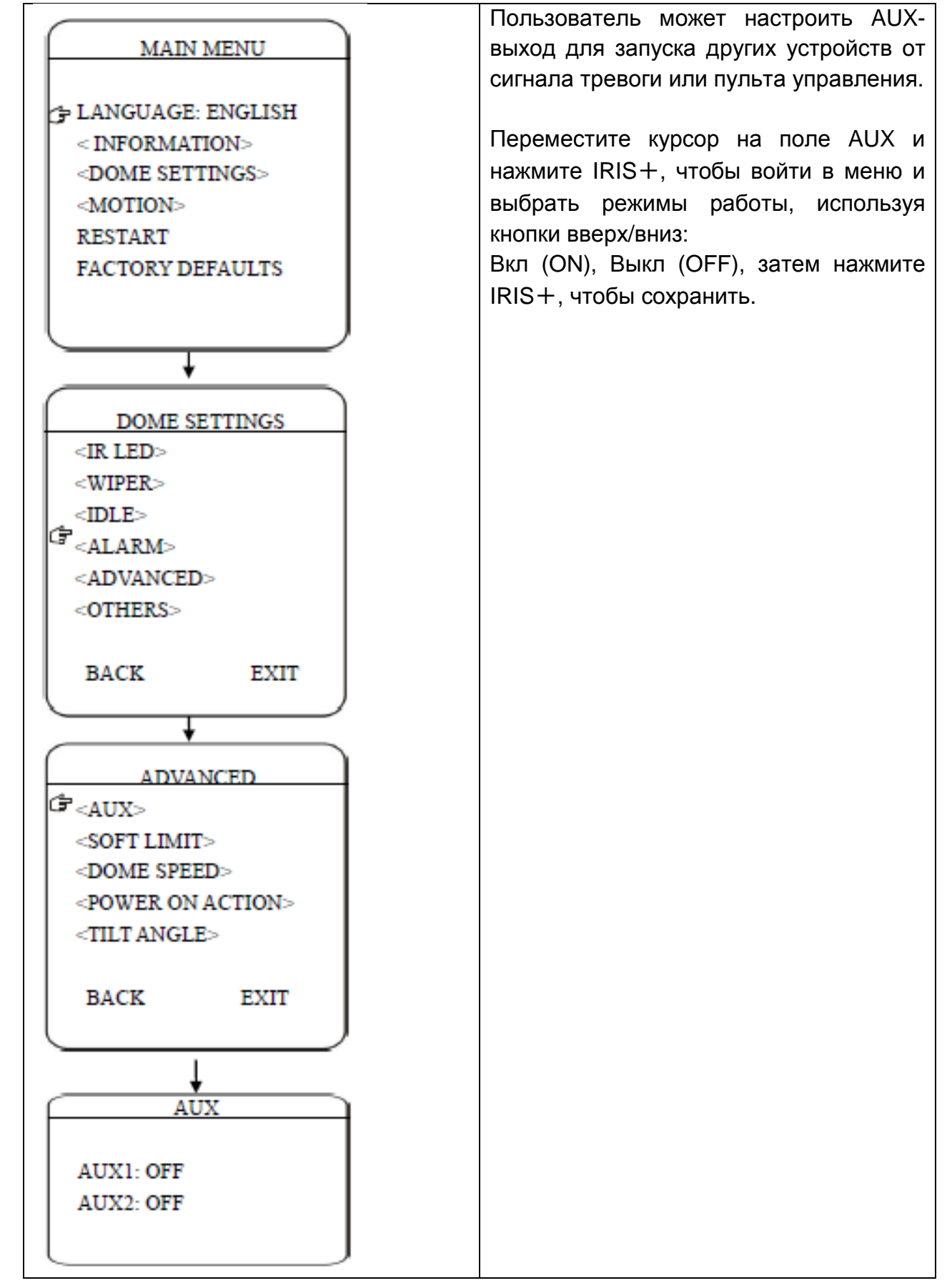

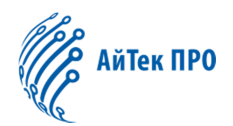

#### 4.7 Границы панорамирования

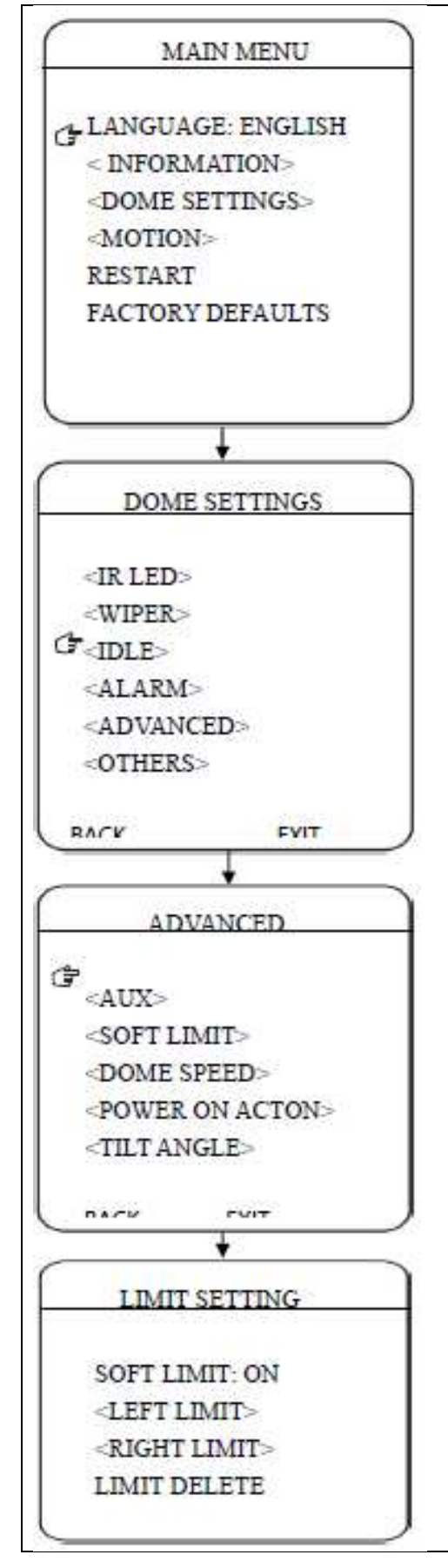

С помощью этого меню пользователь может устанавливать левую и правую границы панорамирования камеры.

Границы панорамирования (SOFT LIMIT): Переместите курсор на поле SOFT LIMIT и нажмите на IRIS +, чтобы войти в меню. Используйте кнопки вверх/вниз, чтобы включить (ON) или выключить (OFF) данную функцию

Левая граница (LEFT LIMIT): Переместите курсор на поле LEFT LIMIT и нажмите на IRIS +, чтобы войти в меню для управления перемещением скоростного купола камеры в определенном положении в пределах левой границы. Нажмите IRIS +, чтобы сохранить.

Правая граница (RIGHT LIMIT): Переместите курсор на поле RIGHT LIMIT и нажмите на IRIS +, чтобы войти в меню для управления перемещением скоростного купола камеры в определенном положении в пределах правой границы. Нажмите IRIS +, чтобы сохранить.

Сброс настроек панорамирования (LIMIT DELETE): Переместите курсор на поле LIMIT DELETE и нажмите на IRIS +, чтобы удалить все настройки панорамирования.

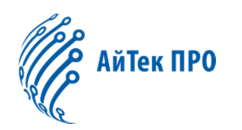

#### 4.8 Скорость

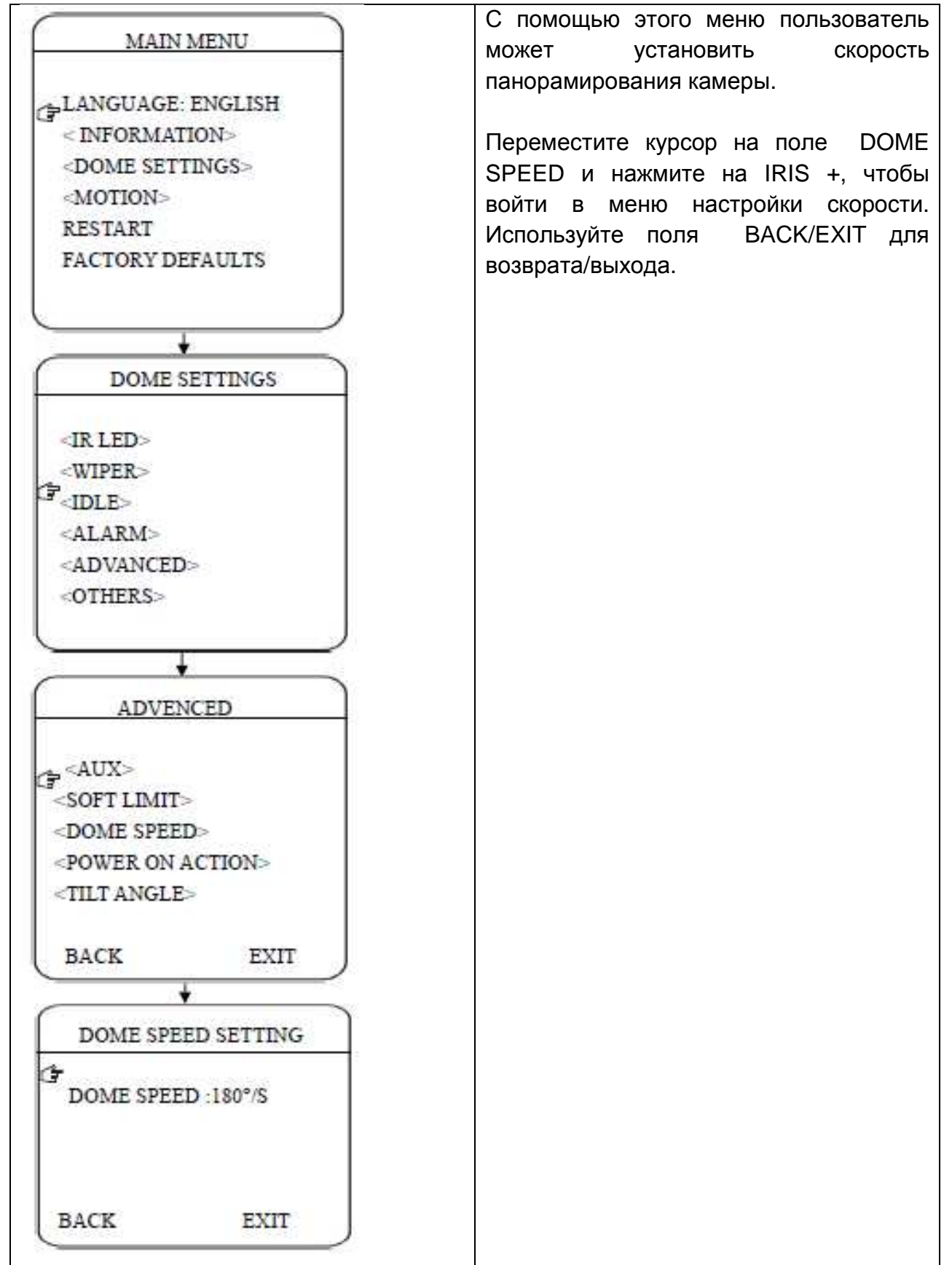

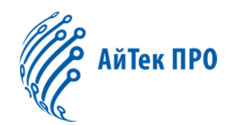

### 4.9 Действие после включения камеры MAIN MENU LANGUAGE: ENGLISH < INFORMATION> <DOME SETTINGS> <MOTION> RESTART FACTORY DEFAULTS ¥ DOME SETTINGS <IR LED> GIDLE> <ALARM> <ADVANCED> «OTHERS> BACK ÷ ADVANCED <AUX> <SOFT LIMIT> C <DOME SPEED> <POWER ON ACTION> <TILT ANGLE> BACK EXIT ÷ POWER ON ACTION (P POWER ON ACTION: NONE BACK EXIT

Пользователь может устанавливать действие после включения камеры. Переместите курсор на поле POWER ON ACTION и нажмите на IRIS +, чтобы войти в меню настройки.

| NONE    | Действие не выбрано (по |
|---------|-------------------------|
|         | умолчанию)              |
| PRESET  | Запуск предустановки 1  |
| SCAN    | Запуск режима           |
|         | «Автосканирование 1»    |
| SEQ     | Запуск режима «Тур 1»   |
| PATTERN | Запуск режима           |
|         | «Автосканирование по    |
|         | шаблону 1»              |

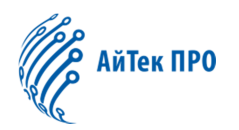

#### 4.10 Угол поворота

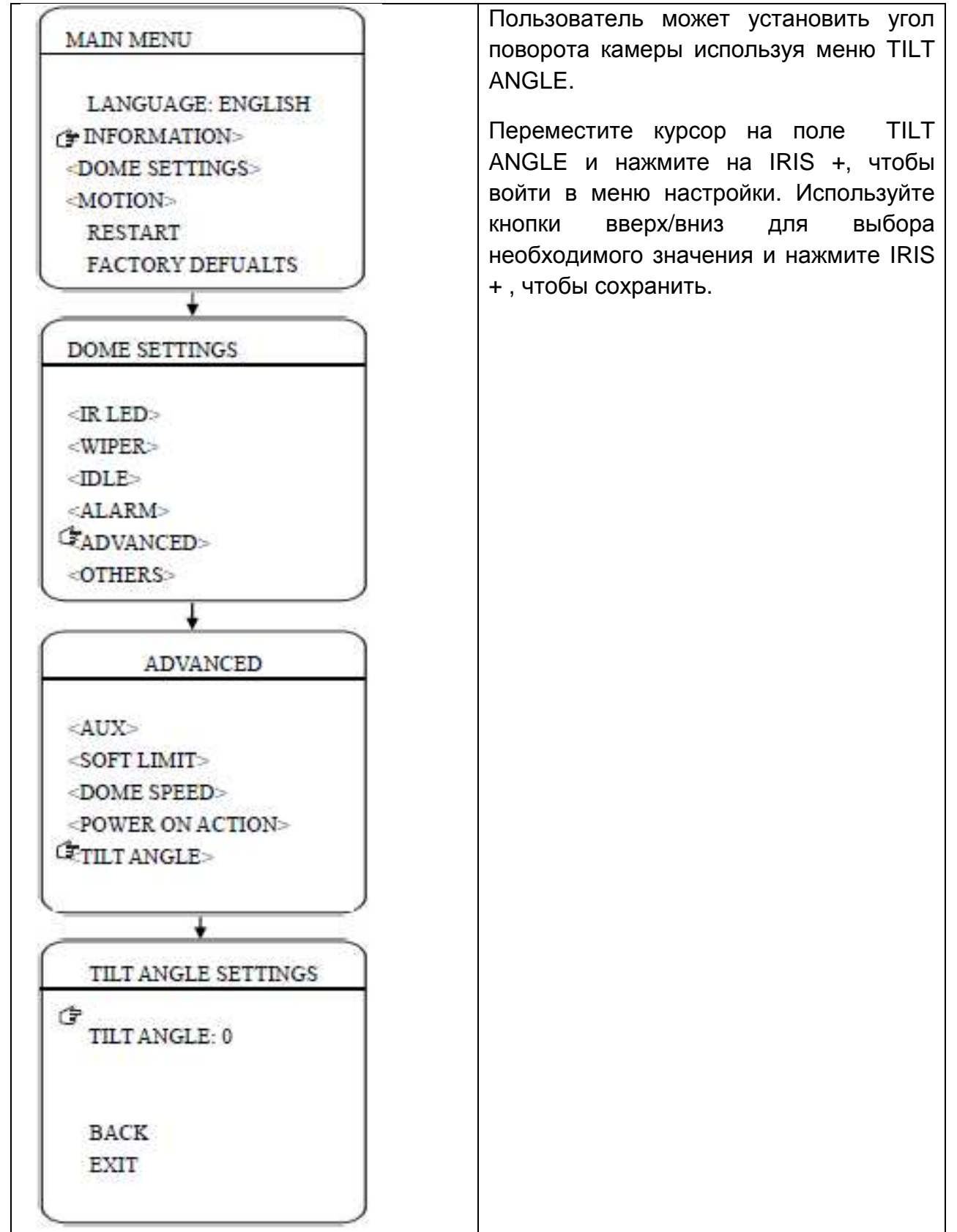

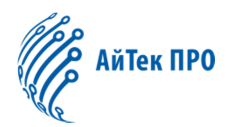

#### 4.11 Дополнительные настройки

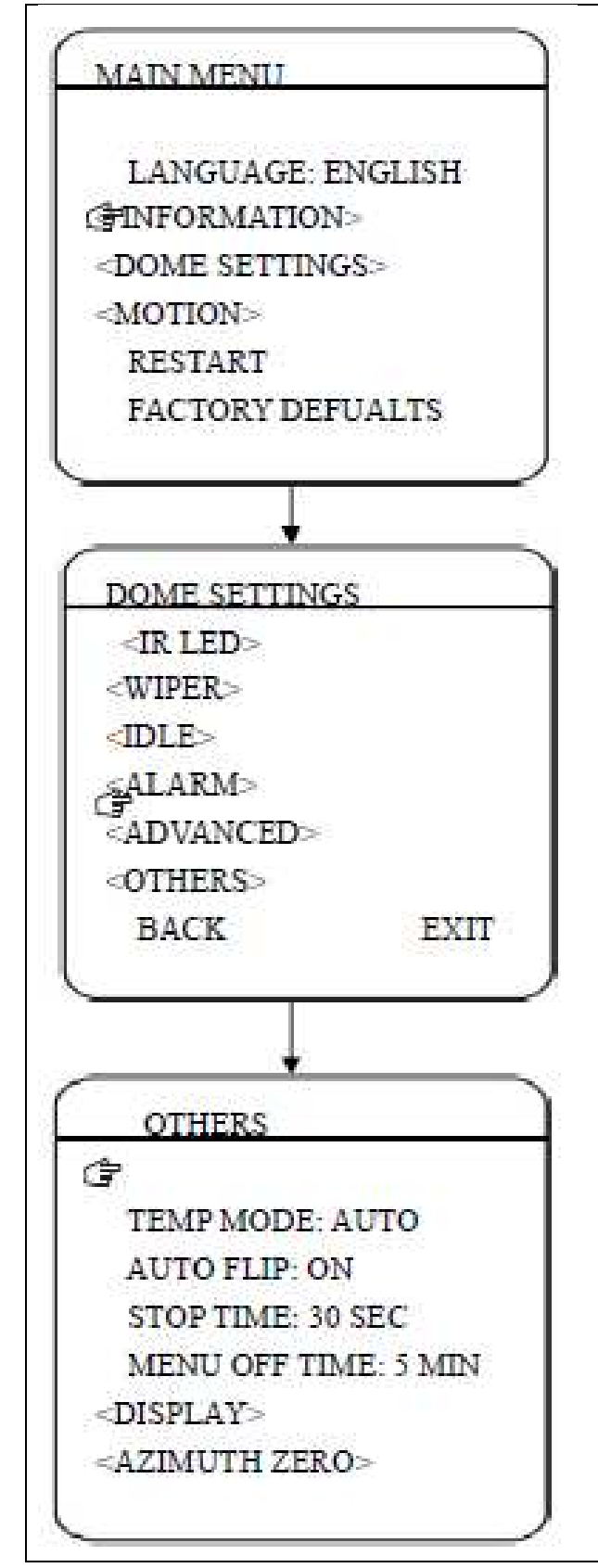

Пользователь может настроить дополнительные функции: поддержание рабочей температуры (TEMP MODE), стоп-кадр (PRESET FREEZE), принудительное охлаждение (INTERNAL FAN), время отображения экранного меню камеры (MENU OFF TIME) и отсчет угла поворота камеры (AZUIMUTH ZERO).

Поддержание рабочей температуры (TEMP MODE): Позволяет управлять подогревом и охлаждением камеры. Включает 3 режима:

Авто (AUTO), интенсивное охлаждение (FAN HIGH SPEED) и медленное охлаждение (FAN LOW SPEED).

Автопереворот (AUTO FLIP): При нажатии кнопки вниз в нижней точке траектории движения (угол наклона 0°) камера развернет поворотный механизм на 180° в горизонтальной Таким образом, плоскости. данная облегчает функция процесс всестороннего наблюдения. Нажмите IRIS +, чтобы войти в меню и вкл/выкл данную функцию.

Время отображения экранного меню камеры (MENU OFF TIME): Установка времени отображения меню на экране камеры, если никаких действий в нем не совершается. Доступны опции: 1/2/5/10 мин.

Отсчет угла поворота камеры (AZUIMUTH ZERO): Установка камеры в положение, в котором будет новое начало отсчета ее угла поворота.

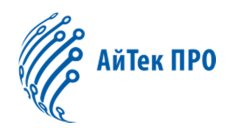

#### 4.12 Предустановки

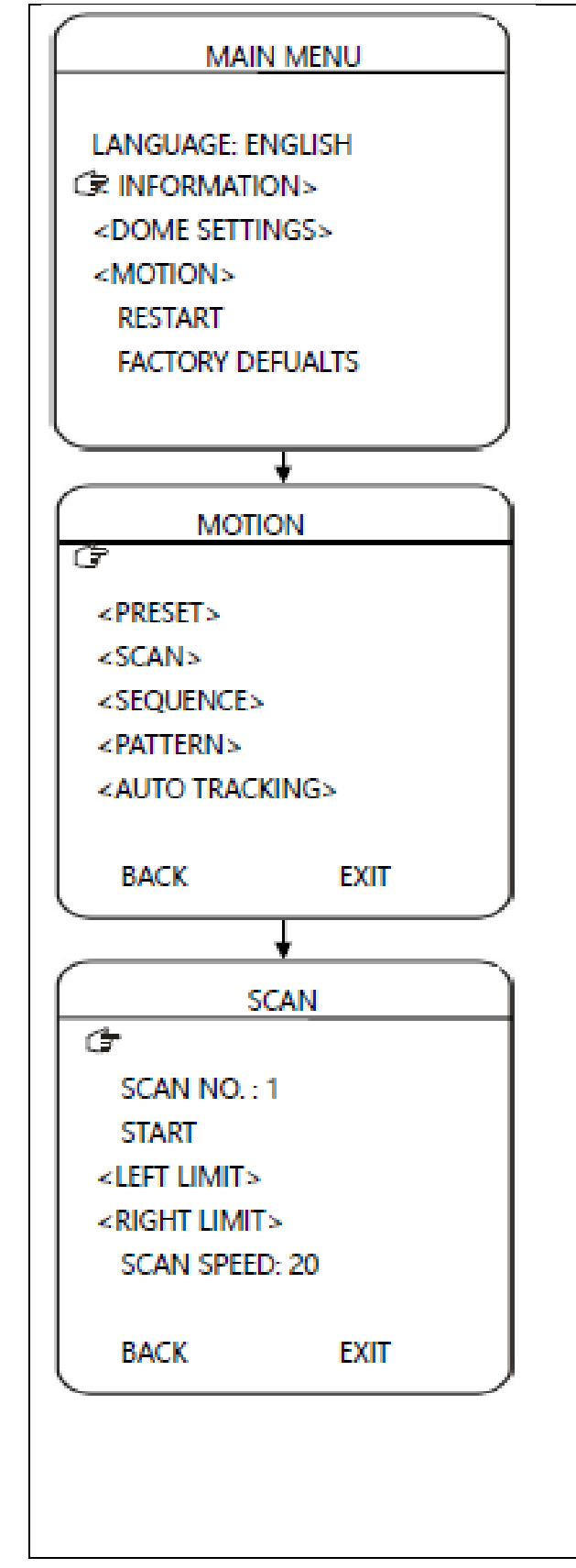

Данная камера поддерживает 220 предустановок. Следуйте шагам ниже, чтобы выполнить настройку:

- 1) Номер предустановки (PRESET NO.): Переместите курсор на это поле и нажмите IRIS +, чтобы войти в меню. Используйте кнопку вниз, чтобы выбрать желаемый номер предустановки IRIS нажмите +. чтобы И сохранить.
- Название предустановки (TITLE): Переместите курсор на это поле и нажмите IRIS +, чтобы войти в меню и задать название предустановки.
- Установка камеры в позицию (CALL): Переместите курсор на это поле и нажмите IRIS +, чтобы установить камеру в позицию соответствующую предустановке в пункте 1.
- 4) Установка (SET): Переместите курсор на это поле и нажмите IRIS +, чтобы запомнить позицию камеры как предустановку, с номером, установленным в пункте 1. Нажмите IRIS + для подтверждения.
- 5) Удаление (DELETE): Переместите курсор на это поле и нажмите IRIS +, чтобы удалить выбранную предустановку.
- Скорость (SPEED): Переместите курсор на это поле и нажмите IRIS +, чтобы установить скорость перехода камеры в заданную позицию: низкая (LOW), средняя (MID) и высокая (HIGH).

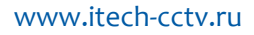

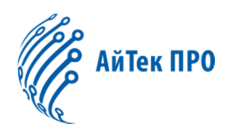

### 4.13 Автосканирование

|                                       | Камера поддерживает до 8 различных         |
|---------------------------------------|--------------------------------------------|
| MAIN MENU                             | маршрутов сканирования. Следуйте           |
|                                       | шагам ниже, чтобы выполнить                |
| LANGUAGE: ENGLISH                     | настройку:                                 |
| TINFORMATION>                         |                                            |
| <dome settings=""></dome>             | 1) Номер автосканирования (SCAN            |
| <motion></motion>                     | NO.): Переместите курсор на это поле и     |
| RESTART                               | нажмите IRIS +, чтооы установить           |
| FACTORY DEFUALTS                      | номер автосканирования. Используите        |
|                                       | HOMED $(1-8)$ a satem Haxmute IRIS + $\pi$ |
|                                       | подтверждения.                             |
| · · · · · · · · · · · · · · · · · · · | 2) Имя (TITLE): Переместите курсор на      |
| MOTION                                | это поле и нажмите IRIS +, чтобы           |
|                                       | задать имя автосканированию                |
| PRESET>                               | 3) Левая и правая границы                  |
| <scan></scan>                         | (LEFT/RIGHT LIMIT): Переместите            |
| <sequence></sequence>                 | курсор на это поле и нажмите IRIS +,       |
| <pattern></pattern>                   | чтобы установить границы                   |
| <auto tracking=""></auto>             | автосканирования.                          |
|                                       | 4) Старт (START): Переместите курсор       |
| BACK EXIT                             |                                            |
|                                       | 5) Скорость автосканирования (SCAN         |
|                                       | SPEED): Переместите курсор на это          |
| SCAN                                  | поле и нажмите IRIS +, чтобы               |
| Ċ                                     | установить скорость автосканирования       |
| SCAN NO. :1                           | (1-30).                                    |
| START                                 |                                            |
| <left limit=""></left>                |                                            |
| <right limit=""></right>              |                                            |
| SCAN SPEED: 20                        |                                            |
|                                       |                                            |
| BACK EXIT                             |                                            |
|                                       |                                            |

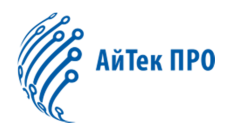

#### 4.14 Typ

| MAIN MENU                                                                                                    |
|----------------------------------------------------------------------------------------------------|
| LANGUAGE: ENGLISH<br>< INFORMATION><br><dome settings=""><br/>CMOTION&gt;<br/>RESTART<br/>FACTORY DEFAULTS<br/>EXIT</dome> |
|                                                                                                    |
| · · · · · · · · · · · · · · · · · · ·                                                                                      |
| MOTION                                                                                                    |
| <pre></pre>                                                                                                    |
| EXIT                                                                                                    |
|                                                                                                    |
|                                                                                                    |
| · · · · · · · · · · · · · · · · · · ·                                                                                      |
| SEQUENCE                                                                                                    |
| SEQ NO.:1<br>START<br>START<br>SEQUENCE SET><br>INTERVAL: 005<br>DELETE                                                    |
| BACK                                                                                                    |
| EAH                                                                                                    |
| Į J                                                                                                    |
|                                                                                                    |
| SEQUENCE                                                                                                    |
|                                                                                                    |
|                                                                                                    |
| <u>G</u>                                                                                                    |
| ADD: 01 DEL                                                                                                    |
| BACK<br>EXIT                                                                                                    |

Камера поддерживает до 8 туров, по 32 позиции в каждом. Следуйте шагам ниже, чтобы выполнить настройку:

1) Номер тура (*SEQ NO.):* Переместите курсор на это поле и нажмите IRIS +, чтобы задать номер тура. Используйте кнопки вверх/вниз, чтобы выбрать номер (1-8), а затем нажмите IRIS + для подтверждения.

2) Имя (TITLE): Переместите курсор на это поле и нажмите IRIS +, чтобы задать имя тура.

SET): 3) Установка тура *(SEQUENCE* Переместите курсор на это поле и нажмите IRIS +, чтобы войти в меню. Переместите курсор на поле Редактировать (EDIT) нажмите IRIS +. чтобы начать редактирование. Используйте кнопки влево/вправо для выбора. Номер (NO.): используйте a) кнопки вверх/вниз, чтобы выбрать номер тура. Доступны 32 позиции в каждом туре.

b) Предустановка (PRESET): переместите курсор на это поле, чтобы выбрать предустановку для использования в туре.

с) Интервал (INTERVAL): используйте кнопки вверх/вниз, чтобы выбрать интервал времени между предустановками

d) В последнем поле выберите:

сохранить настройки в новой строке (INS)

сохранить настройки в текущей строке (ОК)

удалить настройки в текущей строке (DELETE).

Нажмите IRIS +, чтобы сохранить все настройки.

4) Удаление/Начало тура (*DELETE/START):* Переместите курсор на это поле и нажмите IRIS +, чтобы удалить/начать тур.

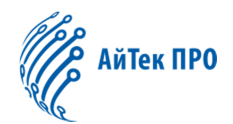

#### 4.15 Сканирование по шаблону

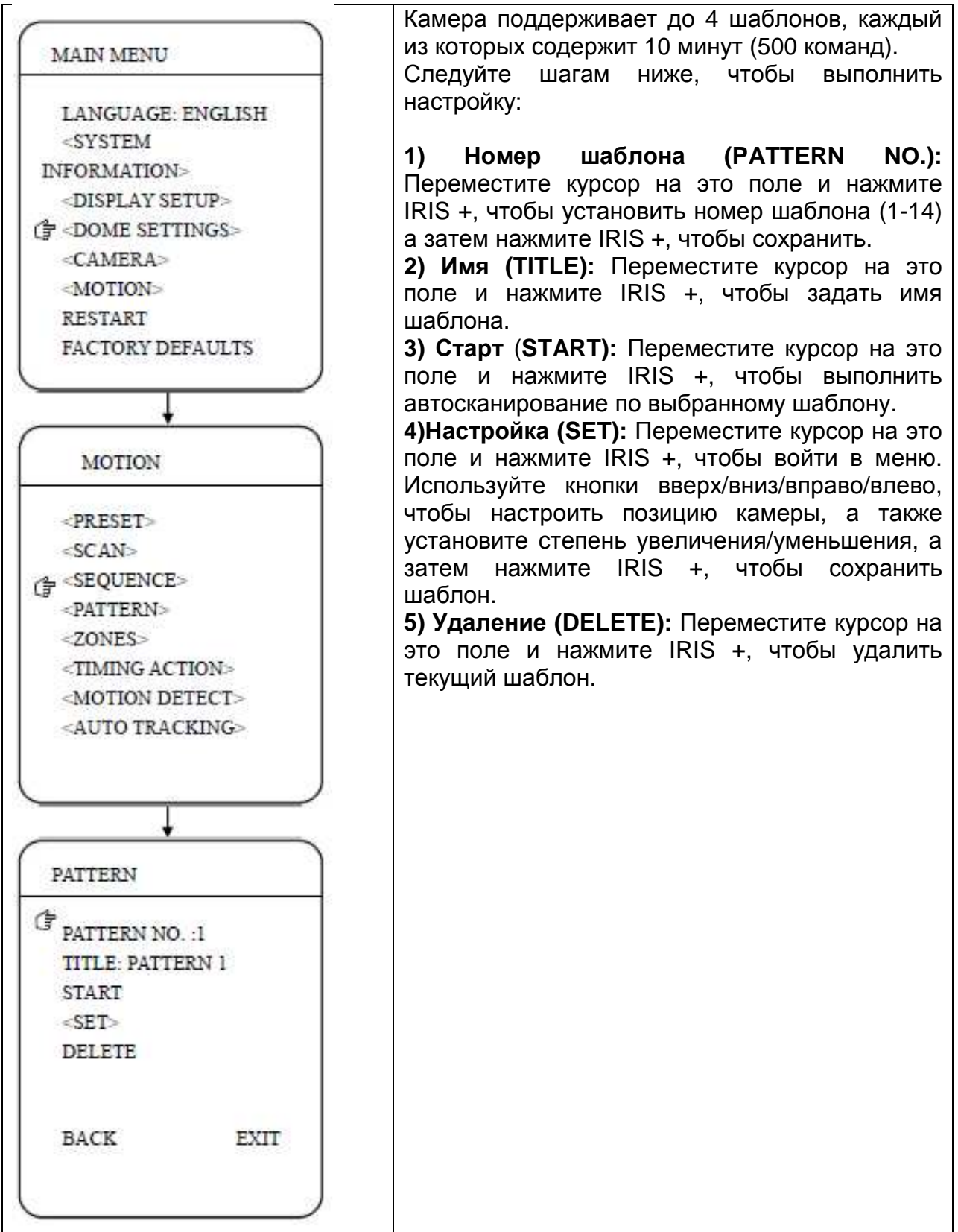

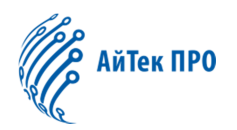

#### 4.16 Автослежение

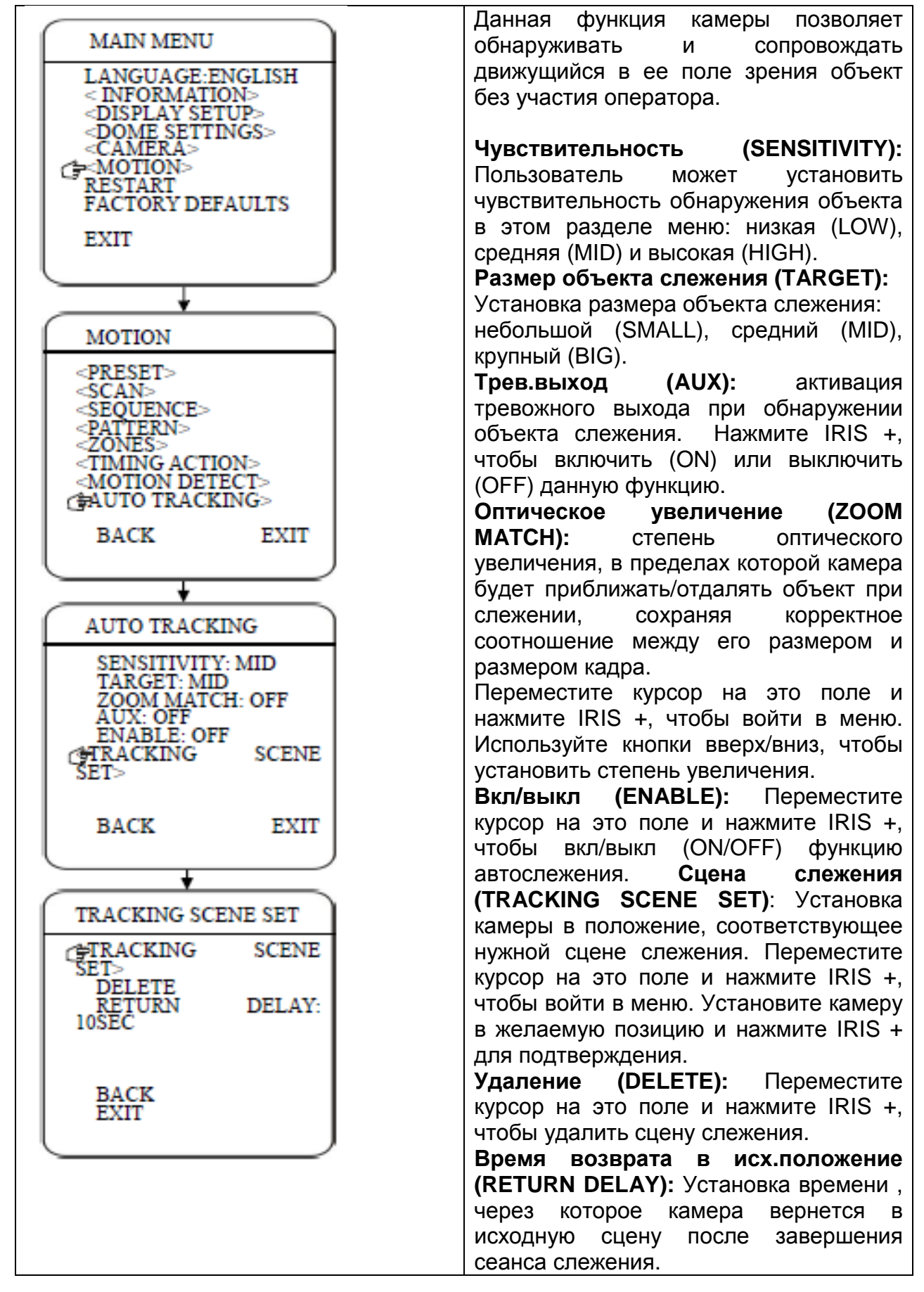

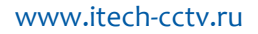

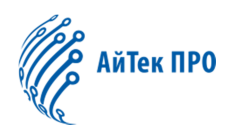

#### 4.17 Перезагрузка

|                                                   | Перезагрузка (RESTART):             |
|---------------------------------------------------|-------------------------------------|
| MAIN MENU                                         | Переместите курсор на это поле и    |
| LANGUAGE: ENGLISH                                 | нажмите IRIS +. чтобы войти в меню. |
| < INFORMATION><br><dome_settings></dome_settings> | Выберите ОК или Отмена (CANCEL).    |
| <motion></motion>                                 | итобы выполнить или отменить        |
| FACTORY DEFAULTS                                  |                                     |
| EXIT                                              | перезагрузку.                       |
| EXII                                              |                                     |
|                                                   |                                     |
|                                                   |                                     |
|                                                   |                                     |
|                                                   |                                     |
| Ļ                                                 |                                     |
|                                                   |                                     |
| WARNING                                           |                                     |
|                                                   |                                     |
| CF .                                              |                                     |
| ARE YOU SURE                                      |                                     |
|                                                   |                                     |
|                                                   |                                     |
|                                                   |                                     |
|                                                   |                                     |
| OK CANCEL                                         |                                     |
|                                                   |                                     |
|                                                   |                                     |

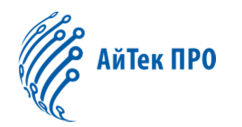

#### 4.18 Сброс настроек

| MAIN MENU         | Сброс всех настроек до значений по  |
|-------------------|-------------------------------------|
| Ministration      | умолчанию.                          |
| LANGUAGE: ENGLISH | Переместите курсор на это поле и    |
| < DIFORMATIONS    | нажмите IRIS +, чтобы войти в меню. |
| - DOVE SETTORS    | Выберите ОК или Отмена (CANCEL).    |
| CDOME SETTINGS>   | чтобы выполнить или отменить сброс  |
| - «MOTION»        |                                     |
| RESTART           |                                     |
|                   |                                     |
| FACTORY DEFAULTS  |                                     |
|                   |                                     |
|                   |                                     |
|                   |                                     |
| WARNING           |                                     |
| 6                 |                                     |
| ARE YOU SURE      |                                     |
|                   |                                     |
|                   |                                     |
|                   |                                     |
|                   |                                     |
|                   |                                     |
|                   |                                     |
|                   |                                     |
|                   |                                     |